## Counting and Measuring with the Counter Module "TM Count 2x24V" \$7-1500, ET 200MP, "TM Count 2x24V"

**Application Description · September 2013** 

# **Applications & Tools**

Answers for industry.

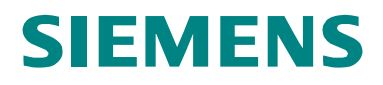

## Warranty and Liability

#### Note

The Application Examples are not binding and do not claim to be complete regarding the circuits shown, equipping and any eventuality. The Application Examples do not represent customer-specific solutions. They are only intended to provide support for typical applications. You are responsible for ensuring that the described products are used correctly. These Application Examples do not relieve you of the responsibility to use sound practices in application, installation, operation and maintenance. When using these Application Examples, you recognize that we cannot be made liable for any damage/claims beyond the liability clause described. We reserve the right to make changes to these Application Examples at any time without prior notice. If there are any deviations between the recommendations provided in these Application Examples and other Siemens publications – e.g. Catalogs – the contents of the other documents have priority.

We do not accept any liability for the information contained in this document.

Any claims against us – based on whatever legal reason – resulting from the use of the examples, information, programs, engineering and performance data etc., described in this Application Example shall be excluded. Such an exclusion shall not apply in the case of mandatory liability, e.g. under the German Product Liability Act ("Produkthaftungsgesetz"), in case of intent, gross negligence, or injury of life, body or health, guarantee for the quality of a product, fraudulent concealment of a deficiency or breach of a condition which goes to the root of the contract ("wesentliche Vertragspflichten"). The damages for a breach of a substantial contractual obligation are, however, limited to the foreseeable damage, typical for the type of contract, except in the event of intent or gross negligence or injury to life, body or health. The above provisions do not imply a change of the burden of proof to your detriment.

Any form of duplication or distribution of these Application Examples or excerpts hereof is prohibited without the expressed consent of Siemens Industry Sector.

#### **Siemens Industry Online Support**

This entry is taken from the Siemens Industry Online Support. The following link will take you directly to the download page of this document:

http://support.automation.siemens.com/WW/view/en/76798774

## **Table of Contents**

| Warranty and Liability2 |                                                                              |                                                                                                    |                                                    |  |
|-------------------------|------------------------------------------------------------------------------|----------------------------------------------------------------------------------------------------|----------------------------------------------------|--|
| 1                       | Task4                                                                        |                                                                                                    |                                                    |  |
| 2                       | Solution                                                                     |                                                                                                    |                                                    |  |
|                         | 2.1<br>2.2<br>2.2.1<br>2.2.2                                                 | Overview<br>Hardware and software components<br>Validity<br>Components used                                                                                                    | 6<br>9<br>9<br>9                                   |  |
| 3                       | Functio                                                                      | n Principle: Scenario "Fill bottles"                                                                                                    | 11                                                 |  |
|                         | 3.1<br>3.2<br>3.3<br>3.4<br>3.5                                              | General overview<br>Functions of the user program<br>The function block "Fill_bottles" (FB1)<br>The function "ChangeMaxCountVal" (FC1)<br>The function block "High_Speed_Counter" (FB1150)                                                                                                    | 11<br>13<br>14<br>16<br>18                         |  |
| 4                       | Functio                                                                      | n Principle: Scenario "Bake cupcakes"                                                                                                    | 19                                                 |  |
|                         | 4.1<br>4.2<br>4.3<br>4.4<br>4.5<br>4.6                                       | General overview<br>Functions of the user program<br>The function block "Conv_v_monitor" (FB1)<br>The function block "Para_TM" (FB2)<br>The function block "ChangeSpeedLimits" (FB3)<br>The instructions "RDREC" and "WRREC"                                                                                                    | 19<br>22<br>23<br>25<br>26<br>28                   |  |
| 5                       | Configu                                                                      | ration and Settings of the Technology Module                                                                                                    | 29                                                 |  |
|                         | 5.1<br>5.1.1<br>5.2<br>5.2<br>5.2.1<br>5.2.2<br>5.3<br>5.3.1<br>5.3.2<br>5.4 | Setting parameters with the technology object<br>Hardware configuration (HWCN)<br>Technology object<br>Programming: The FB "High_Speed_Counter" (FB1150)<br>Using the technology object<br>Further parameters FB "High_Speed_Counter" (FB 1150)<br>Setting parameters using HWCN and the data record 128<br>Hardware configuration (HWCN)<br>The parameter data record 129<br>Programming: The control and feedback interface | 30<br>30<br>32<br>36<br>36<br>38<br>38<br>43<br>44 |  |
| 6                       | Installat                                                                    | tion                                                                                                    | 45                                                 |  |
|                         | 6.1<br>6.2<br>6.3                                                            | Hardware installation<br>Software installation<br>Configuring the hardware                                                                                                    | 45<br>46<br>46                                     |  |
| 7                       | Operation                                                                    | on of the Application                                                                                                    | 49                                                 |  |
|                         | 7.1<br>7.2<br>7.2.1<br>7.2.2<br>7.3                                          | Overview<br>Operation via the WinCC Runtime<br>Scenario "Fill bottles"<br>Scenario "Bake cupcakes"<br>Monitoring and controlling via the watch tables                                                                                                    | 49<br>49<br>49<br>52<br>54                         |  |
| 8                       | References                                                                   |                                                                                                    |                                                    |  |
| 9                       | History.                                                                     |                                                                                                    | 55                                                 |  |

## 1 Task

## Introduction

The counter module "TM Count 2x24V" for S7-1500 and ET 200MP is used in particular for capturing fast digital signals.

The counter module can:

- count signals.
- capture frequencies and speeds.
- capture period durations.

Extensive parameter setting options allow to adapt the module optimally to the respective automation task. The module takes tasks off the control in this way.

Two scenarios are used in the Application Example to demonstrate how the counter module (the technology module) can be parameterized and used.

## Overview of the scenario "Fill bottles"

The figure below provides an overview of the first automation task: Figure 1-1

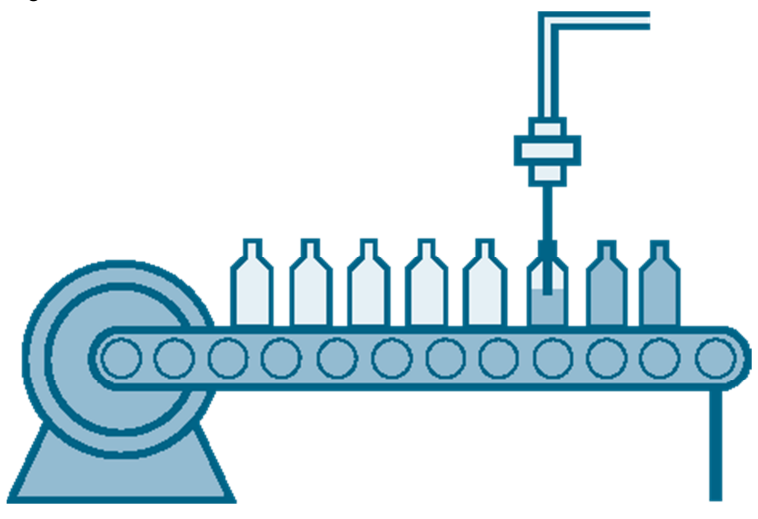

A solution for filling bottles with "TM Count 2x24V" shall be realized. TM Count counts the liquid volume filled into the bottles and it controls the feed valve.

The scenario "Fill bottles" shall meet the following requirements:

- The counter is started by the user program when a bottle is in the proper position (photo sensor).
- TM Count shall reset an output signal for closing the feed valve when the bottle is full.
- The bottles shall be filled with the exact volume despite the reaction time of the feed valve.
- It shall be possible to change the bottle size or its filling quantity during operation.

#### Overview of the scenario "Bake cupcakes"

The figure below provides an overview of the second automation task.

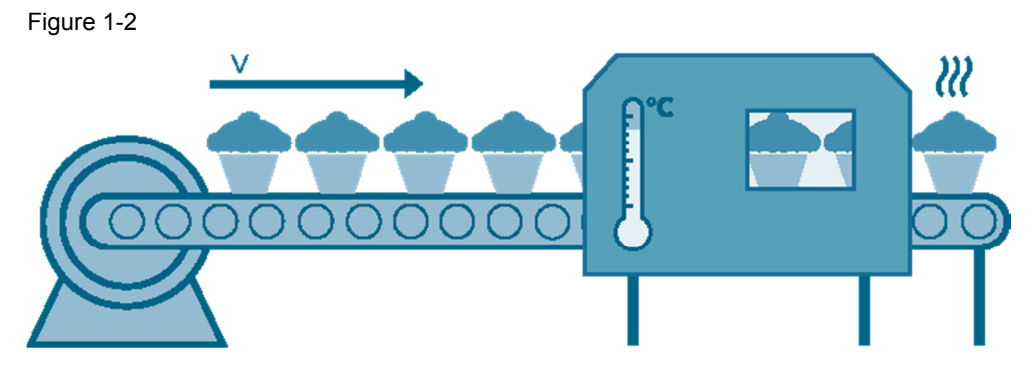

A solution for monitoring the speed of a conveyor belt shall be realized with TM Count. The aim is to ensure that objects pass a continuous oven at an exactly defined speed.

The scenario "Bake cupcakes" shall meet the following requirements:

- The measurement shall be started when an object is detected on the conveyor belt.
- The measurement shall be stopped when the end of a batch is detected.
- A warning signal shall be given by the TM when the conveyor belt speed violated the configured speed limits.
- The speed limits shall allow to be adjusted during operation.

## Terminology

• Technology module:

The technology module (TM) is the technological counter module "TM Count 2x24V".

Technology object:

The technology object (TO) is the interface which STEP 7 V12 provides for parameterization and operation of the technology module.

 HWCN (hardware configuration)
 Specifies the device configuration from STEP 7 V10. Corresponds to "HW Config" in STEP 7 <V10.</li>

## 2 Solution

## 2.1 Overview

## Content

This chapter shows the hardware and software used for the two scenarios and the schematic layout of the individual components.

## Schematic layout

The following figure gives a schematic overview of the most important components of the solution:

Figure 2-1

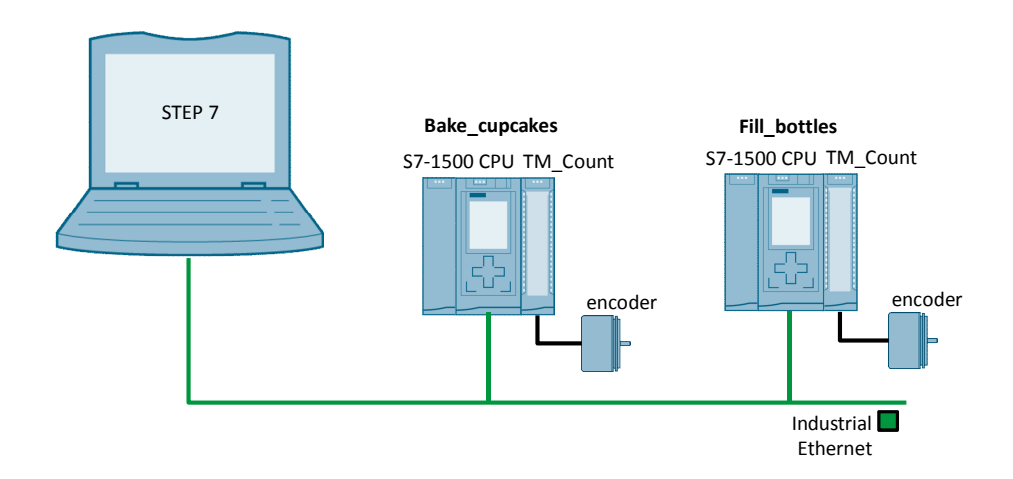

The incremental encoder simulates

- the flow meter in the scenario "Fill bottles".
- the rotating axle of the conveyor belt in the scenario "Bake cupcakes".

## Advantages

The application shows the user the optimal use of the technology module by means of the two scenarios:

#### Table 2-1

| Scenario "Fill bottles"                                               | Scenario "Bake cupcakes"                                      |
|-----------------------------------------------------------------------|---------------------------------------------------------------|
| Explanation of parameter setting of TM                                | Explanation of parameter setting of TM                        |
| Count with the technology object                                      | Count using the HWCN, control and                             |
| "High_Speed_Counter" in STEP 7 V12.                                   | feedback interface and the data record 128.                   |
| Illustrative example of programming TM                                | Illustrative example of programming TM                        |
| Count using the technology object                                     | Count using the control and feedback                          |
| "High_Speed_Counter"                                                  | interface and the data record 128.                            |
| Lower engineering efforts needed due to use of the technology object. | Reparameterization of the technology module during operation. |

## 2 Solution

#### 2.1 Overview

**Note** When the counter module parameters are set via the technology object, only the mode "Count" is adjustable, not the mode "Measure".

#### Visualization

The individual scenarios can be operated and monitored with prefabricated pictures in the WinCC Runtime Professional.

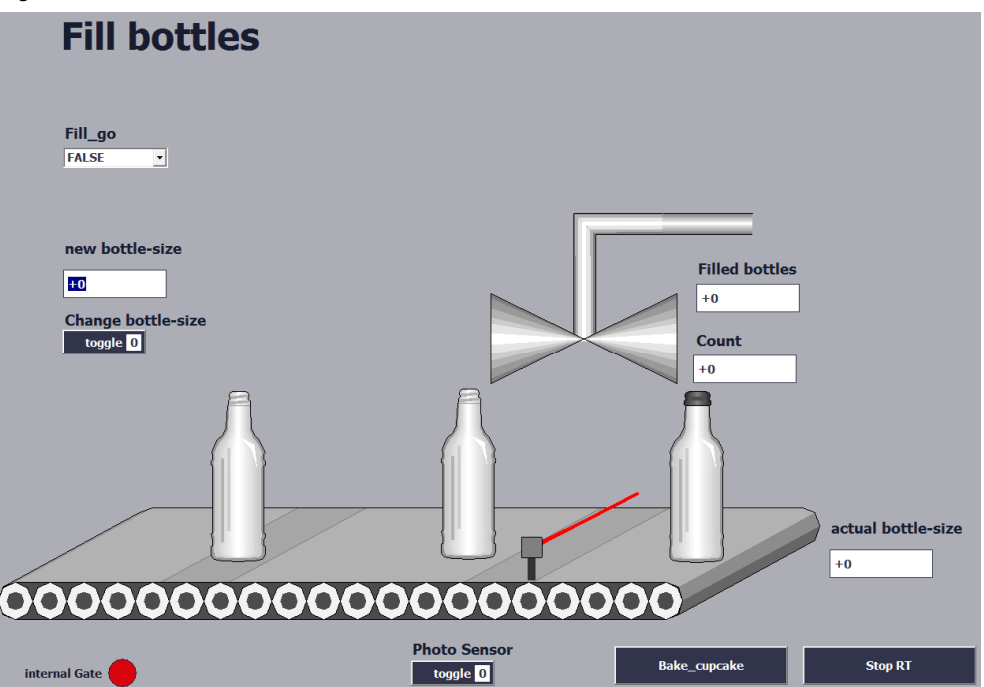

Figure 2-2 Visualization of the scenario "Fill bottles"

| Figure 2-3 Visualization of the scenario "Bake cupcakes"                                                                                                    |         |
|----------------------------------------------------------------------------------------------------|---------|
| No. filme Date Status Fox 6R                                                                                                    |         |
| high limit (v)     50.000     Warning Speed_HIGH       low limit (v)     0.000     Warning Speed_LOW       change limits     toggle 0     Actual Speed     0.000 |         |
| v<br>internal Gate                                                                                                    |         |
| Fill_bottles                                                                                                    | Stop RT |

## Delimitation

This application does not include a description of:

STEP 7 V12 SP1. •

WinCC Runtime Professional V12 SP1. •

the programming language SCL. •

Basic knowledge of these topics is assumed.

2.2 Hardware and software components

## 2.2 Hardware and software components

## 2.2.1 Validity

This application is valid for

- STEP 7 from V12
- S7-1500 FW 1.1

## 2.2.2 Components used

This application has been generated with the following components:

## Hardware components

Table 2-2

| Component           | Qty. | Order number        | Note                                                                         |
|---------------------|------|---------------------|------------------------------------------------------------------------------|
| PS 25W 24VDC        | 1    | 6ES7 505-0KA00-0AB0 | Alternatively, other power supplies can also be used.                        |
| CPU 1516-3 PN/DP    | 2    | 6ES7516-3AN00-0AB0  |                                                                              |
| TM Count 2x24V      | 2    | 6ES7550-1AA00-0AB0  |                                                                              |
| Incremental encoder | 2    | 6FX2001-4SB00       |                                                                              |
| PC station          | 1    | e.g. 6ES7647-6C     | Any optional PC station can<br>be used here with the<br>respective software. |

Note

You need only one CPU, one counter module "TM Count 2x24V" and one incremental encoder each per scenario.

## Software components

## Table 2-3

| Component                                         | Qty. | Order number       | Note                                         |
|---------------------------------------------------|------|--------------------|----------------------------------------------|
| STEP 7 V12 SP1<br>(TIA Portal V12)                | 1    | 6ES78221AE02-0YA5  | Component for programming the S7-1500.       |
| WinCC V12 SP1<br>Professional<br>(TIA Portal V12) | 1    | 6AV2103-0DA02-0AA5 | Component for configuring the visualization. |

2.2 Hardware and software components

## Sample files and projects

The following list contains all files and projects that are used in this example. Table 2-4

| Component                          | Note                                                         |
|------------------------------------|--------------------------------------------------------------|
| 76798774_TM_Count_CODE_V1_0.zip    | This zipped file contains the scenarios in a STEP 7 project. |
| 76798774_TM_Count_DOKU_v1_0_de.pdf | This document.                                               |

3.1 General overview

## 3 Function Principle: Scenario "Fill bottles"

The scenario "Fill bottles" is parameterized and controlled by the technology module "TM Count 2x24V" via the technology object "High\_Speed\_Counter". The technology object "High\_Speed\_Counter" provides a simple graphic support for parameterization and a block for programming the TM Count.

## 3.1 General overview

#### Task

Figure 3-1

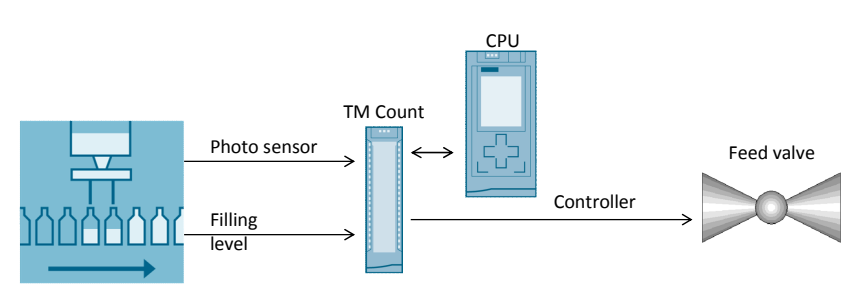

The technology module "TM Count" counts the flow rate into the bottles.

A project is provided which fulfils the following functions:

- A positive edge of the photo sensor starts the counter ("software gate") and opens the feed valve.
- When the maximum filling quantity is reached, the TM outputs a close signal. The counter is not stopped to ensure that the liquid volume which flows out during the traversing time of the valve is also counted.
- The counter of the technology module starts counting at 0 again after the maximum value (maximum filling quantity) has been reached.

## Purpose of internal, software and hardware gates

The internal gate of the counter is controlled by the software and hardware gates. When the internal gate is open, the counter is ready for counting. For details refer to the manual <u>\3\</u> "STEP 7 Professional V12.0 SP1 System Manual", Chapter 11.1.1.1.

The following table shows the state of the internal gate depending on the software and hardware gates:

| Та | ble | 3-1 |  |
|----|-----|-----|--|
| 10 |     | •   |  |

| Hardware gate          | Software gate | Internal gate |
|------------------------|---------------|---------------|
| open/not parameterized | open          | open          |
| open/not parameterized | closed        | closed        |
| closed                 | open          | closed        |
| closed                 | closed        | closed        |

## 3.1 General overview

## Program overview

The following graphic provides an overview of the user program blocks: Figure 3-2

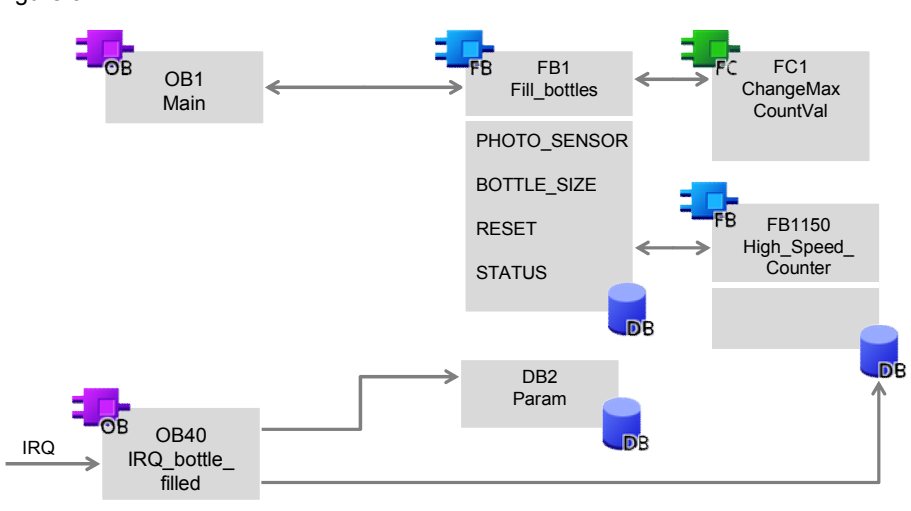

## **Blocks and instructions**

| Table 3-2 |                      |                                                                                                    |  |
|-----------|----------------------|----------------------------------------------------------------------------------------------------|--|
| Element   | Symbolic name        | Description                                                                                                    |  |
| OB1       | Main                 | Includes the main program.<br>Calls the FB Fill_bottles (FB1)                                                                                                    |  |
| OB40      | IRQ_bottle_filled    | Interrupt-OB, is called at counter overflow.<br>Counts the number of filled bottles.                                                                                               |  |
| FC1       | ChangeMaxCountVal    | Changes the maximum count value and the<br>comparison value of the technology object<br>("Change filling quantity").                                                               |  |
| FB1       | Fill_bottles         | Operates the technology object<br>"High_Speed_Counter" and calls up FC<br>ChangeMaxCountVal (FC1).                                                                                 |  |
| FB1150    | High_Speed_Counter   | Programming interface of the technology object<br>"High_Speed_Counter". For a brief description of<br>the FB refer to Chapter <u>5.2</u> and the online help of<br>the TIA Portal. |  |
| DB1       | High_Speed_Counter_1 | Instance DB of the FB High_Speed_Counter (FB1)                                                                                                    |  |
| DB2       | Param                | Data block with parameters                                                                                                    |  |
| DB3       | Fill bottles DB      | Instance DB of FB Fill bottles (FB1)                                                                                                    |  |

## Behavior of the technology module

The following behavior of "TM Count" is set through the parameter setting with the help of the technology object "High\_Speed\_Counter" (see Chapter 5.1):

- Use as counter with defined upper counting limit and lower counting limit at 0.
- Continue with the count value 0 when the upper counting limit is reached.
- Output of a close signal at a digital output when a bottle is full.

3.2 Functions of the user program

## 3.2 Functions of the user program

## Overview of the functions

The user program realizes the following functions:

#### Table 3-3

| Function                                                   | realized in          |                           |                   |  |
|------------------------------------------------------------|----------------------|---------------------------|-------------------|--|
|                                                            | FB<br>"Fill_bottles" | OB<br>"IRQ_bottle_filled" | Parameter setting |  |
| Start of counting upon a trigger.                          | X                    | -                         | -                 |  |
| Provision of digital output signal for control of a valve. | x                    | -                         | X                 |  |
| Stop of counting when sensor detects no bottle.            | x                    | -                         | -                 |  |
| Counting the full bottles.                                 | X                    | X                         | -                 |  |
| Changing filling quantity of bottles.                      | X                    | -                         | Х                 |  |
| After "overflow" continue with counting from 0.            | -                    | -                         | X                 |  |

### Schematic diagram

The filling process looks like this schematically:

#### Figure 3-3

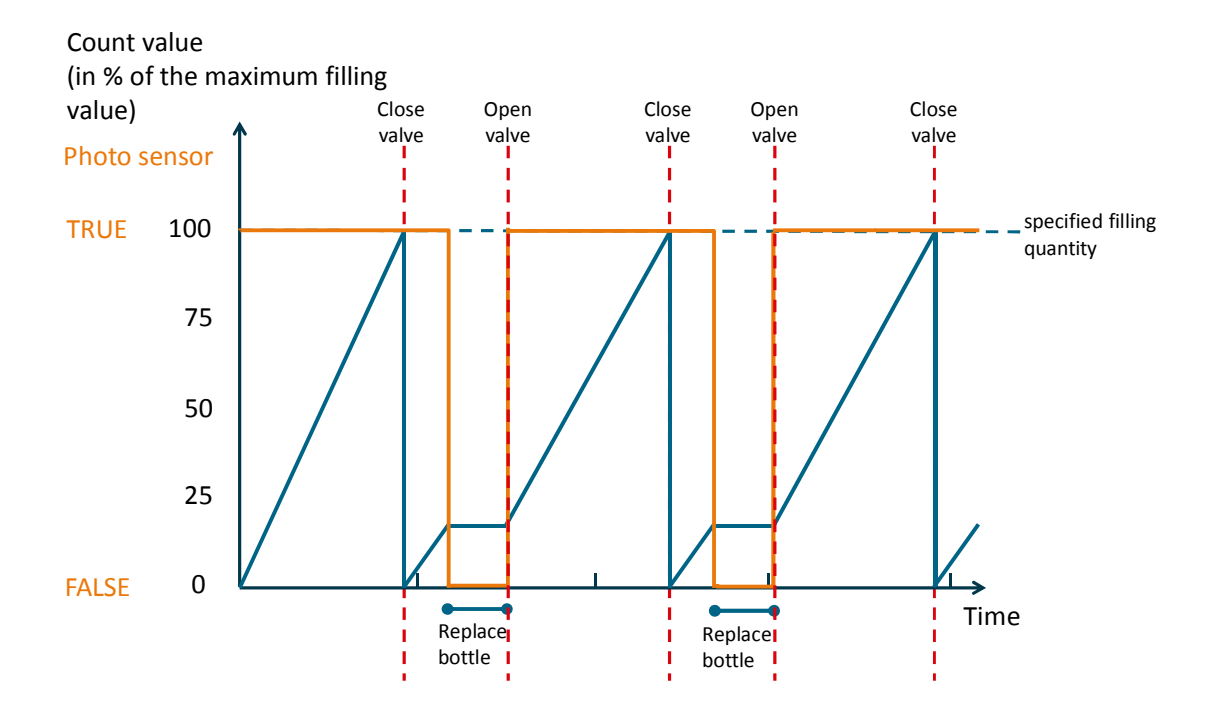

The high levels of the count value (blue curve) occur because liquid still flows out during the traversing time of the valve after the close signal. The counter also counts this "drip rest". Therefore, the filled quantity is exacter from the second bottle and it is not bigger by the "drip rest".

3.3 The function block "Fill\_bottles" (FB1)

## 3.3 The function block "Fill\_bottles" (FB1)

## Call and parameters of the FB "Fill\_bottles"

The FB "Fill bottles" internally calls up the FB "High\_Speed\_Counter" and the FC "ChangeMaxCountVal".

The following figure shows the call interface of FB "Fill\_bottles" (FB1).

Figure 3-4

|   | %FB1<br>"Fill_bottles" |                        |          |
|---|------------------------|------------------------|----------|
| — | EN                     |                        |          |
|   | FILL_GO                |                        |          |
|   | PHOTO_<br>SENSOR       | BOTTLE_FILLED          | <b>—</b> |
| — | CHANGE_<br>BOTTLE      | INTERNAL_GATE<br>ERROR | <u> </u> |
| — | BOTTLE_SIZE            | STATUS                 |          |
| — | RESET                  | ENO                    | —        |

The FB "Fill\_bottles" has the following input and output parameters Table 3-4

| Parameter     | Туре         | Remarks                                                                                                    |
|---------------|--------------|----------------------------------------------------------------------------------------------------|
| FILL_GO       | IN:<br>Bool  | <ul><li>The filling process is started with a positive edge:</li><li>Reset of error and event acknowledgement.</li><li>Opening the software gate.</li></ul>                                                                                                    |
| PHOTO_SENSOR  | IN:<br>Bool  | Input variable for capture of photo sensor.<br>At PHOTO_SENSOR = FALSE the software gate is<br>closed.<br>The software gate will be opened upon successful<br>initialization and at positive edge.                                                                                                    |
| CHANGE_BOTTLE | IN:<br>Bool  | To change the filling quantity, the user enters the new size at BOTTLE_SIZE and adopts it with a positive edge at CHANGE_BOTTLE.<br>A positive edge changes the upper counting limit and the comparison value of the counter to the value "BOTTLE_SIZE": "Change of filling quantity"                                                                                                    |
| BOTTLE_SIZE   | IN:<br>DInt  | The user enters the desired bottle size here.<br>The upper counting limit and the comparison value are<br>internally set to the value BOTTLE_SIZE at a positive<br>edge of CHANGE_BOTTLE.                                                                                                    |
| RESET         | IN:<br>Bool  | <ul> <li>RESET is controlled with a positive edge when the filling process is to be aborted or errors of the counter module shall be acknowledged.</li> <li>A positive edge causes</li> <li>setting the error and event acknowledgement bits</li> <li>resetting the initialization (new edge of FILL_GO will be required).</li> <li>resetting the software gate</li> <li>resetting the counted bottles</li> </ul> |
| BOTTLE_FILLED | OUT:<br>Bool | Shows for a cycle that filling of the bottle is complete.                                                                                                    |
| INTERNAL_GATE | OUT:<br>Bool | Indicates whether the counter is active.<br>INTERNAL_GATE=TRUE: Counter is ready for counting.                                                                                                    |
| ERROR         | OUT:         | Indicates an error at TO "High_Speed_Counter".                                                                                                    |

## 3 Function Principle: Scenario "Fill bottles"

## 3.3 The function block "Fill\_bottles" (FB1)

| Parameter | Туре         | Remarks                                                                                                    |
|-----------|--------------|----------------------------------------------------------------------------------------------------|
|           | Bool         | Interconnect this output to read out and evaluate the parameter STATUS in the case of an error.                                                          |
| STATUS    | OUT:<br>Word | Outputs the error ID of the TO "High_Speed_Counter" in the case of error. For a description of the error IDs refer to the online help of the TIA Portal. |

### Program code

The FB "Fill\_bottles" (FB1) is not know-how-protected and it is commented for a better understanding.

#### **Program flow chart**

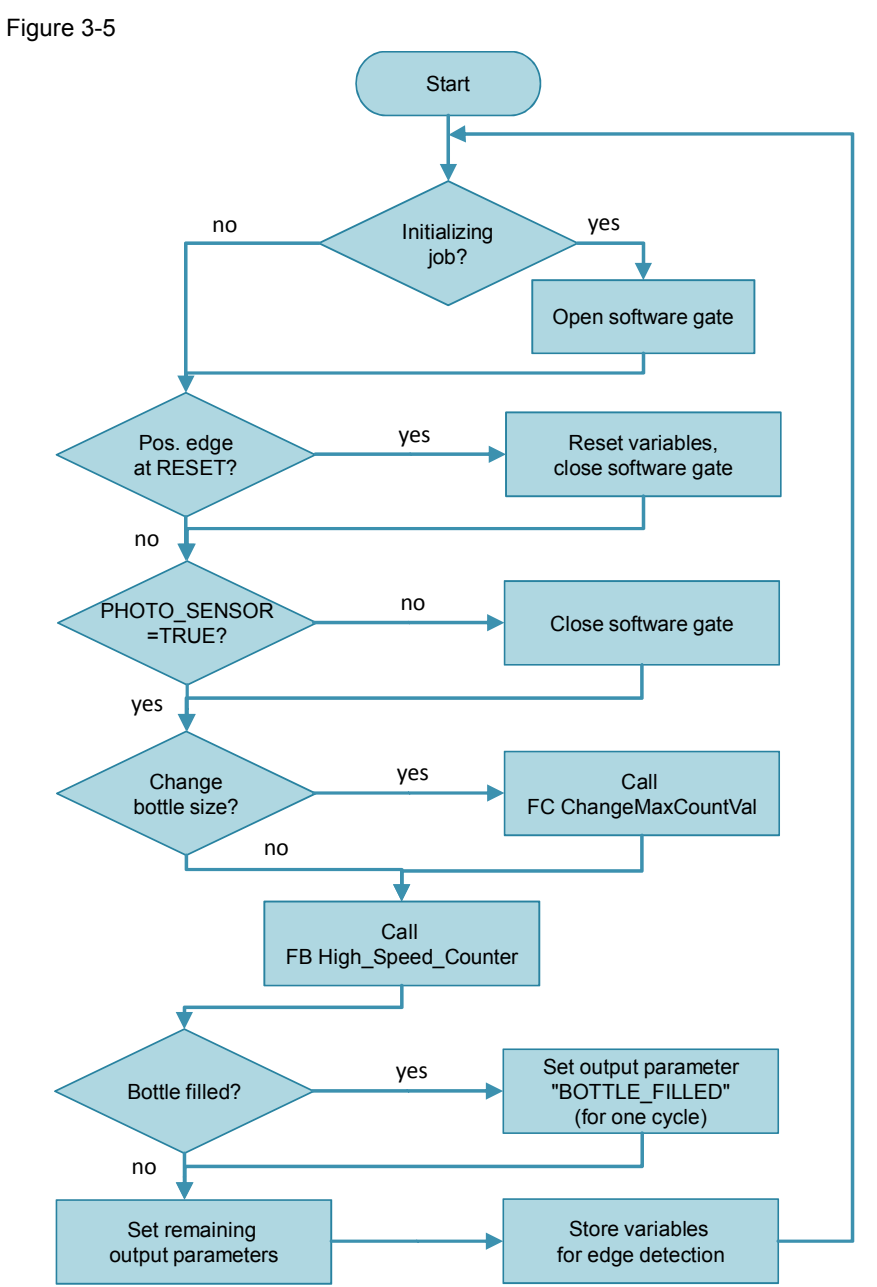

3.4 The function "ChangeMaxCountVal" (FC1)

## 3.4 The function "ChangeMaxCountVal" (FC1)

## Call and parameters of the FC "ChangeMaxCountVal"

The following figure shows the call interface of the FC "ChangeMaxCountVal". Figure 3-6

|   | %FC1<br>"ChangeMaxCountVal"    |   |
|---|--------------------------------|---|
|   | EN                             |   |
| _ | NewValue                       |   |
|   | ActHighCountin<br>g            |   |
| _ | ActReference                   |   |
|   | NewUpperLimit                  |   |
|   | SetUpperLimit                  |   |
|   | NewReferenceV<br>alue          |   |
|   | SetReferenceVa DONE<br>lue ENO | _ |

The function block has the following inputs and outputs:

## Table 3-5

| Parameter         | Туре           | Remarks                                                                                                 |
|-------------------|----------------|----------------------------------------------------------------------------------------------------|
| NewValue          | IN:<br>DInt    | Indicates the new value for the upper counting limit and the comparison value ("new filling quantity"). |
| ActHighCounting   | IN:<br>DInt    | Transfers the current upper counting limit (from instance DB of the FB "High_Speed_Counter")            |
| ActReference      | IN:<br>DInt    | Transfers the current comparison value (from instance DB of the FB "High_Speed_Counter").               |
| NewUpperLimit     | INOUT:<br>DInt | Transfers the variable "NewUpperLimit" from the<br>instance DB of the FB "High_Speed_Counter".          |
| SetUpperLimit     | INOUT:<br>Bool | Transfers the variable "SetUpperLimit" from the instance DB of the FB "High_Speed_Counter".             |
| NewReferenceValue | INOUT:<br>DInt | Transfers the variable "NewReferenceValue" from the instance DB of the FB "High_Speed_Counter".         |
| SetReferenceValue | INOUT:<br>Bool | Transfers the variable "SetReferenceValue" from the instance DB of the FB "High_Speed_Counter".         |
| DONE              | OUT:<br>Bool   | When the current values correspond to the "NewValue", the FC will output DONE=TRUE.                     |

## 3.4 The function "ChangeMaxCountVal" (FC1)

## Flow of the FC "ChangeMaxCountValue" (FC1)

The following program flow shows an overview of the behavior of the FC "ChangeMaxCountValue":

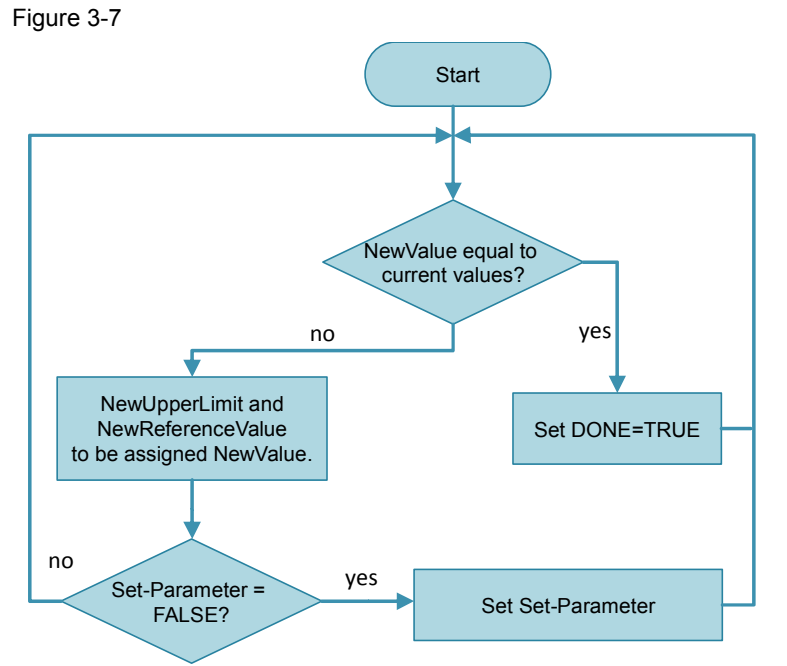

3.5 The function block "High\_Speed\_Counter" (FB1150)

## 3.5 The function block "High\_Speed\_Counter" (FB1150)

## Call

The FB "High\_Speed\_Counter" is called up for monitoring and controlling the technology module of the FB "Fill\_bottles".

## Call and parameters of the FB "High\_Speed\_Counter"

The call interface of the FB "High\_Speed\_Counter" looks like this: Figure 3-8

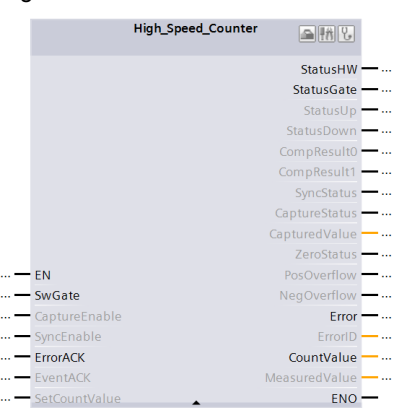

#### Table 3-6

| Parameter  | Туре         | Remarks                                                                                                    |
|------------|--------------|----------------------------------------------------------------------------------------------------|
| SwGate     | IN:<br>Bool  | The software gate releases the internal gate in connection with the hardware gate.<br>Rising edge: Software gate opens.<br>Falling edge: Software gate closes. |
| ErrorACK   | IN:<br>Bool  | A rising edge acknowledges the reported error state.                                                                                                    |
| StatusHW   | OUT:<br>Bool | If StatusHW=TRUE, the technology module parameters have been set and the module is ready for operation.                                                        |
| StatusGate | OUT:<br>Bool | If StatusGate=TRUE, the internal gate is released.                                                                                                    |
| Error      | OUT:<br>Bool | If Error=TRUE, an error occured at the technology object.                                                                                                    |
| CountValue | OUT:<br>DInt | The current count value.                                                                                                    |

#### Note

For detailed explanations, please, refer to the manual <u>\3\</u> and Chapter <u>5.2</u>.

4.1 General overview

# 4

# Function Principle: Scenario "Bake cupcakes"

The scenario "Bake cupcakes" parameterizes and controls the technology module "TM Count 2x24V" via the HWCN, the data record 128 and the control and feedback interface. In contrast to the use of the technology object, the mode "measuring" can also be set and the counter module TM Count can be parameterized during operation.

## 4.1 General overview

Figure 4-1

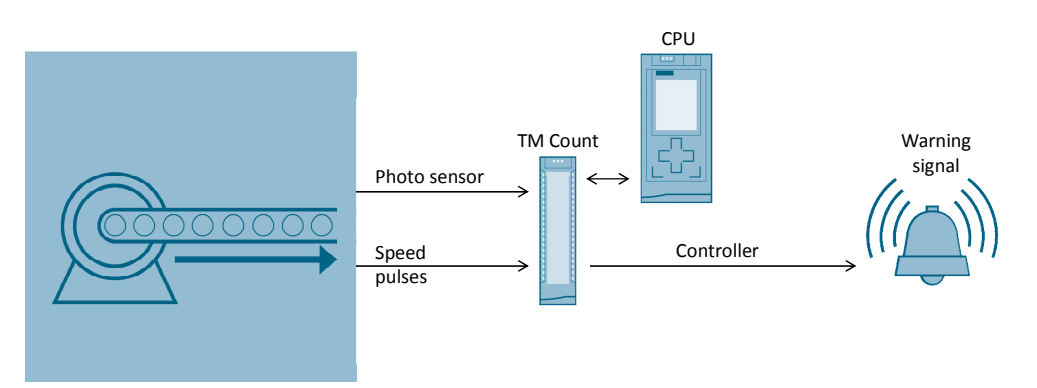

The technology module "TM Count 2x24V" measures the speed of the conveyor belt.

A project is provided which fulfils the following functions:

- Starting the speed measurement: Positive edge at the digital input 0 (photo sensor) of the TM Count: "Starting a batch operation"
- Monitoring of the current speed and output of warning signals at the digital outputs of the counter module TM Count.
- Stopping the speed measurement: Negative edge at the digital input 1 (photo sensor) of the TM Count: "End of a batch operation"
- Changing speed limits via the user program.

## 4.1 General overview

## Program overview

The following graphic provides an overview of the user program blocks: Figure 4-2

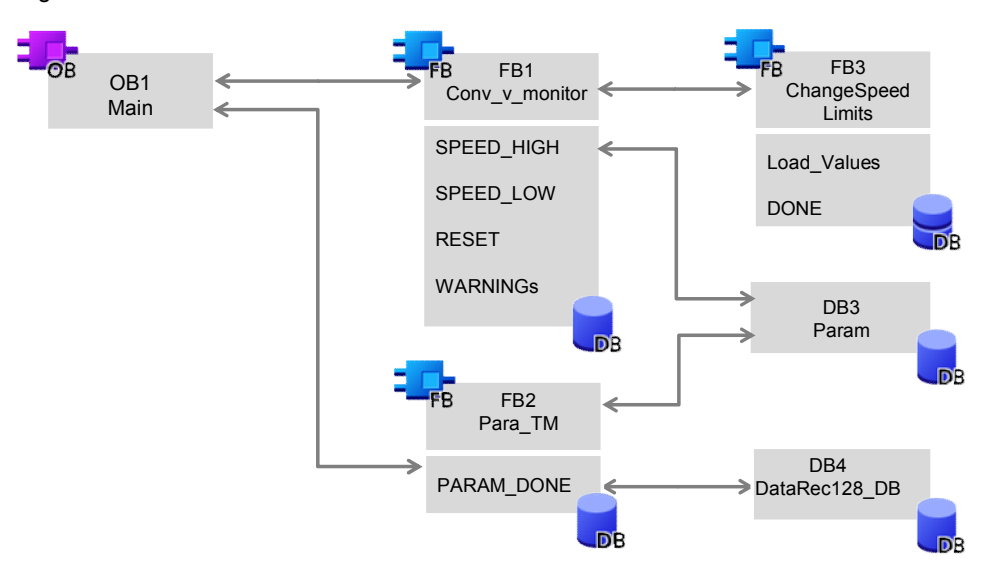

## **Blocks and instructions**

| Element | Symbolic name     | Description                                                                                                    |
|---------|-------------------|----------------------------------------------------------------------------------------------------|
| OB1     | Main              | Includes the main program.                                                                                                    |
|         |                   | Calls the FB conv_v_monitor (FB1)                                                                                                    |
| OB40    | IRQ_gate_stop     | Interrupt-OB, is called at gate stop.                                                                                                    |
|         |                   | Outputs the number of increments since gate start.                                                                                                    |
| FB1     | Conv_v_monitor    | Calls the FB ChangeSpeedLimits (FB3).                                                                                                    |
|         |                   | <ul> <li>Generates a message if the speed limits are violated.</li> </ul>                                                                                                    |
|         |                   | <ul> <li>Is connected with the FB Para_TM (FB2) via<br/>PARAM_DONE. PARAM_DONE coordinates<br/>the calls of the FBs and is already<br/>interconnected in the user program.</li> </ul> |
| FB2     | Para_TM           | Re-parameterizes 4 values of the counter module TM Count during the operation.                                                                                                    |
| FB3     | ChangeSpeedLimits | New comparison values are written into the technology module.                                                                                                    |
| -       | RDREC             | The instruction reads a data record with the number INDEX from the ID-addressed component (here: to the TM Count 2x24V).                                                              |
| -       | WRREC             | The instruction writes a data record with the number INDEX to the ID-addressed component (here: to the TM Count 2x24V).                                                               |
| DB1     | Conv_v_monitor_DB | Instance DB of the FB Conv_v_monitor(FB1)                                                                                                    |
| DB2     | Para_TM_DB        | Instance DB of the FB Para_TM (FB2)                                                                                                    |
| DB3     | Param             | Data block with parameters.                                                                                                    |
| DB2     | DataRec128_DB     | Contains the data record 128 for parameterization of the technology module.                                                                                                    |

- 4 Function Principle: Scenario "Bake cupcakes"
- 4.1 General overview

## Behavior of the technology module

The parameter setting in the HWCN is used to set the following behavior of the "TM Count":

- Using the TM Count for measuring the speed with the time basis "second".
- Hardware gate start through digital input 0.
- Hardware gate stop through digital input 1.
- Automatic setting of the outputs DQ0 and DQ1 when the configured comparison values are exceeded or fallen below.
- **Note** The parameters in the FB Para\_TM (FB2) are transmitted in addition with the data record 128 via the system functions RDREC and WRREC as an example of parameterizing the technology module during the operation (see Chapter <u>5.3</u>).

4.2 Functions of the user program

## 4.2 Functions of the user program

## **Overview of the functions**

The user program realizes the following functions:

#### Table 4-2

| Function                                                                                           | realized in                |                 |                      |
|----------------------------------------------------------------------------------------------------|----------------------------|-----------------|----------------------|
|                                                                                                    | FB<br>"Conv_v_<br>monitor" | FB<br>"Para_TM" | Parameter<br>setting |
| Start of measurement upon an external input signal.                                                | -                          | x               | x                    |
| Stop of measurement upon an external input signal.                                                 | -                          | x               | x                    |
| Output of different warning signals when<br>the set speed limits are exceeded and<br>fallen below. | -                          | -               | x                    |
| Generation of messages when the set speed limits are exceeded and fallen below.                    | X                          | -               | -                    |
| Changing the speed limits.                                                                         | X                          | -               | -                    |

#### Schematic diagram

The following diagram shows schematically the behavior of the user program depending on the speed of the conveyor belt: Figure 4-3

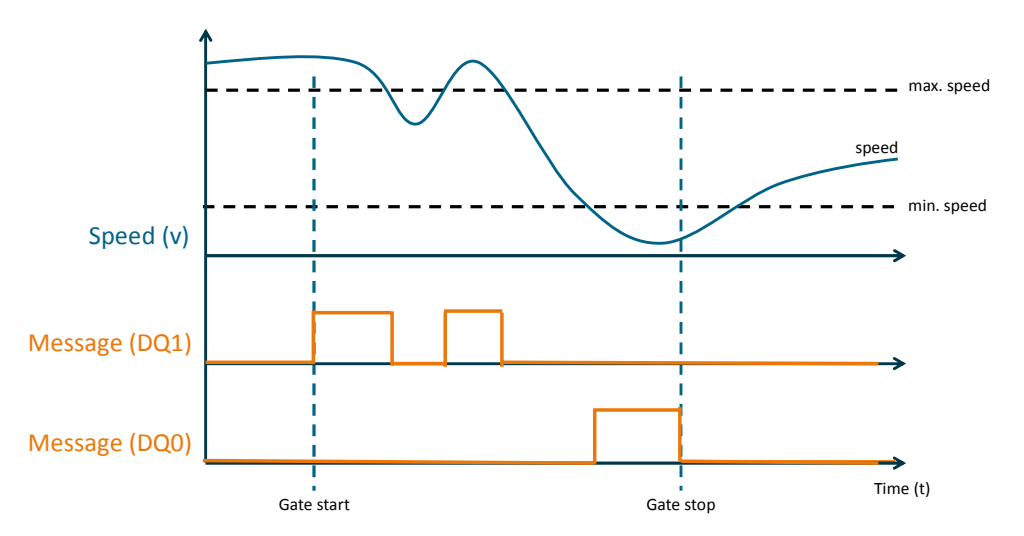

A message is output at the digital outputs when the maximum or minimum speed is exceeded or fallen below and when the measurement has already been started (DQ0=TRUE, for v<min. speed; DQ1=TRUE, for v< max. speed).

4.3 The function block "Conv\_v\_monitor" (FB1)

## 4.3 The function block "Conv\_v\_monitor" (FB1)

## Call and parameters of the FB "Conv\_v\_monitor"

The following figure shows the call interface of the FB "Conv\_v\_monitor":

Figure 4-4

|          | % FB1            |                        |   |  |
|----------|------------------|------------------------|---|--|
|          | "Conv_v_monitor" |                        |   |  |
|          |                  | WARNING_<br>SPEED_HIGH |   |  |
| ··· — I  | EN               | WARNING                |   |  |
| ···· — 9 | SPEED_HIGH       | SPEED_LOW              |   |  |
| — 9      | SPEED_LOW        | ACT_SPEED              |   |  |
|          | SPEED_           | INTERNAL_GATE          |   |  |
| — /      | ADOPTION         | ERROR                  |   |  |
|          | RESET            | STATUS                 |   |  |
| <u> </u> | PARAM_DONE       | ENO                    | _ |  |

The function block has the following inputs and outputs:

#### Table 4-3

| Parameter              | Туре           | Remarks                                                                                                    |
|------------------------|----------------|----------------------------------------------------------------------------------------------------|
| SPEED_HIGH             | IN:<br>Real    | The user specifies the upper limit of the speed via SPEED_HIGH.                                                                                                    |
| SPEED_LOW              | IN:<br>Real    | The user specifies the lower limit of the speed via SPEED_LOW.                                                                                                    |
| SPEED_ADOPTION         | IN:<br>Bool    | If the input SPEED_ADOPTION is controlled with a positive edge, the current speed limits are adopted.                                                                                                    |
| RESET                  | IN:<br>Bool    | If there is an error at the TM Count, a positive edge at<br>RESET will reset it.<br>A positive edge will reset the block. The FB "Para_TM" is<br>called another time.                                                                                         |
| PARAM_DONE             | INOUT:<br>Bool | This parameter has to be interconnected with the parameter with the same name at the FB "Para_TM" to realize coordination between the two blocks. The parameter causes to open the software gate after the parameter setting has been completed successfully. |
| WARNING<br>_SPEED_HIGH | OUT:<br>Bool   | When the upper limit is exceeded,<br>WARNING_SPEED_HIGH = TRUE will be active as long<br>as the limit value is exceeded.                                                                                                    |
| WARNING<br>SPEED_LOW   | OUT:<br>Bool   | When the lower limit is fallen below,<br>WARNING_SPEED_LOW = TRUE will be active as long<br>as the limit value is fallen below.                                                                                                    |
| ACT_SPEED              | OUT:<br>Real   | Outputs the current speed.                                                                                                    |
| INTERNAL_GATE          | OUT:<br>Bool   | Indicates the status of the internal gate.                                                                                                    |
| ERROR                  | OUT:<br>Bool   | Indicates whether an error is pending. Interconnect this output to read out and evaluate the parameter STATUS in the case of an error.                                                                                                    |
| STATUS                 | OUT:<br>Word   | <ul> <li>Outputs</li> <li>the STATUS of RDREC if an error is pending at RDREC (calls FB ChangeSpeedLimits (FB3)).</li> <li>the STATUS of WRREC if an error is pending at WRREC (calls FB ChangeSpeedLimits (FB3)).</li> </ul>                                 |

## 4 Function Principle: Scenario "Bake cupcakes"

## 4.3 The function block "Conv\_v\_monitor" (FB1)

| Parameter | Туре | Remarks                                                                                                    |
|-----------|------|----------------------------------------------------------------------------------------------------|
|           |      | <ul> <li>the STATUS 16#0001_0001 if the specified upper<br/>limit is smaller than the lower limit of the speed.</li> <li>For information on the purpose of the STATUS of<br/>WRREC and RDREC refer to the online help of the TIA<br/>Portal.</li> </ul> |

## Flow of the FB "Conv\_v\_monitor" (FB1)

The following program flow shows an overview of the behavior of the FB "Conv\_v\_monitor":

Figure 4-5

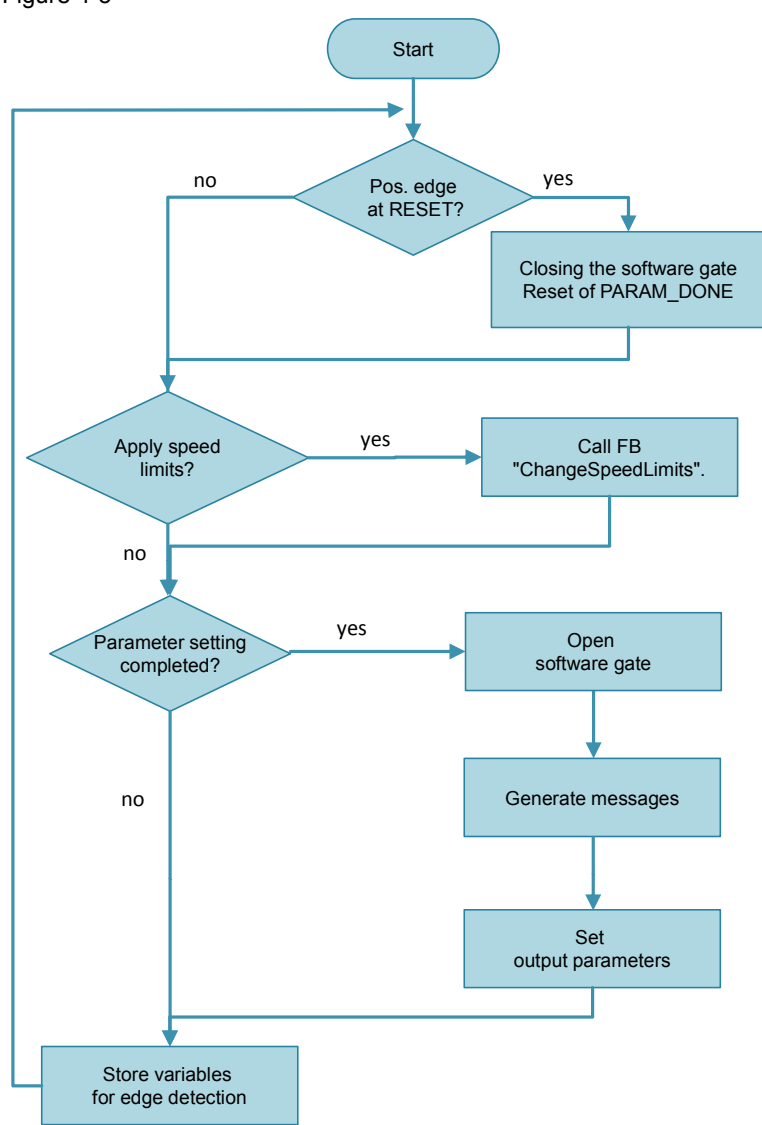

4.4 The function block "Para\_TM" (FB2)

## 4.4 The function block "Para\_TM" (FB2)

## Call and parameters of the FB "Para\_TM"

The FB "Para\_TM" changes some parameters of the counter module TM Count during the operation. For the procedure see also Chapter 5.3.2.

The following figure shows the call interface of the FB "Para\_TM".

Figure 4-6

|   | %FB2<br>"Para_TM" |        |          |
|---|-------------------|--------|----------|
|   |                   | ERROR  | —        |
| — | EN                | STATUS | <u> </u> |
| — | PARAM_DONE        | ENO    | —        |

The function block has the following inputs and outputs:

## Table 4-4

| Parameter  | Туре           | Remarks                                                                                                    |
|------------|----------------|----------------------------------------------------------------------------------------------------|
| PARAM_DONE | INOUT:<br>Bool | This parameter has to be interconnected with the parameter with the same name at the FB "Conv_v_monitor" to realize coordination between the two blocks. The parameter causes that the parameter setting is performed in the FB "Para_TM" if PARAM_DONE = FALSE. |
| ERROR      | OUT:<br>Bool   | Indicates if an error occurred during the processing of RDREC or WRREC. If an error occurs, the parameter "STATUS" of the FB has to be evaluated.                                                                                                    |
| STATUS     | OUT:<br>DWORD  | Outputs the error code of the faulty instruction. More information is provided in the online help of the TIA Portal.                                                                                                    |

4.5 The function block "ChangeSpeedLimits" (FB3)

#### Flow of the FB "Para\_TM"

The following program flow shows an overview of the behavior of the FB "Para\_TM":

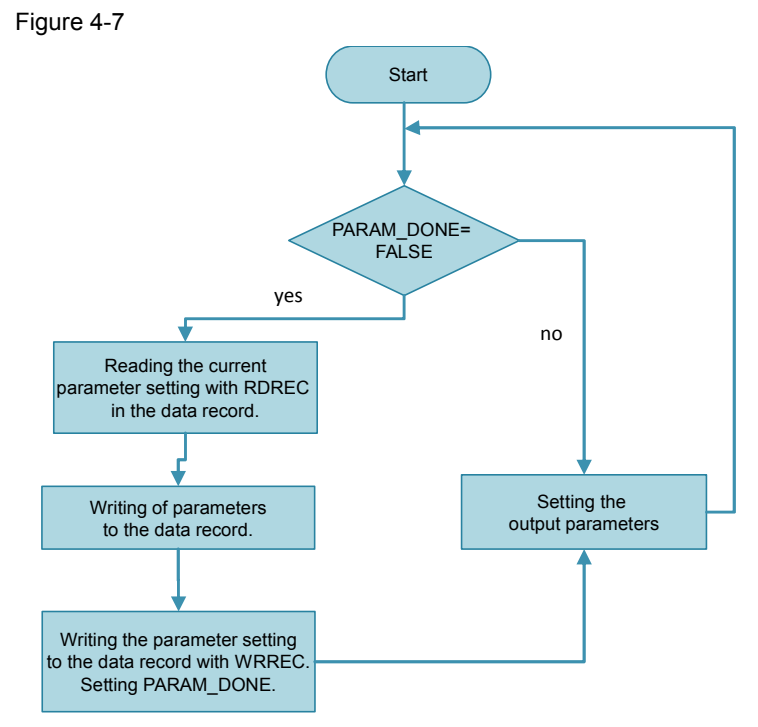

## 4.5 The function block "ChangeSpeedLimits" (FB3)

## Call and parameters of the FB "ChangeSpeedLimits"

The FB "ChangeSpeedLimits" changes the comparison values of the counter module TM Count via the control and feedback interface (see Chapter 5.4).

The following figure shows the call interface of the FB "ChangeSpeedLimits". Figure 4-8

|   | %F<br>"ChangeSp | B3<br>eedLimits" |   |
|---|-----------------|------------------|---|
|   |                 | DONE             | — |
| — | EN              | ERROR            | — |
| — | NewHighLimit    | STATUS           |   |
| — | NewLowLimit     | ENO              | — |

The function block has the following inputs and outputs:

#### Table 4-5

| Parameter    | Туре           | Remarks                                                          |
|--------------|----------------|------------------------------------------------------------------|
| NewHighLimit | IN:<br>REAL    | Indicates the new upper speed limit.                             |
| NewLowLimit  | IN:<br>REAL    | Indicates the new lower speed limit.                             |
| DONE         | INOUT:<br>Bool | DONE is TRUE for a cycle when the new speed limits were adopted. |

## 4 Function Principle: Scenario "Bake cupcakes"

## 4.5 The function block "ChangeSpeedLimits" (FB3)

| Parameter | Туре         | Remarks                                                                                                    |
|-----------|--------------|----------------------------------------------------------------------------------------------------|
| ERROR     | OUT:<br>Bool | Indicates if an error occurred in changing the<br>comparison values. If an error occurs, the parameter<br>STATUS of the FB "ChangeSpeedLimits" has to be<br>evaluated.    |
| STATUS    | OUT:<br>Word | <ul> <li>The following error codes can be output:</li> <li>16#0001: Module has not yet started.</li> <li>16#0201: Loading of the comparison values has failed.</li> </ul> |

## Flow of the FB "ChangeSpeedLimits"

The following program flow shows an overview of the behavior of the FB "ChangeSpeedLimits".

Figure 4-9

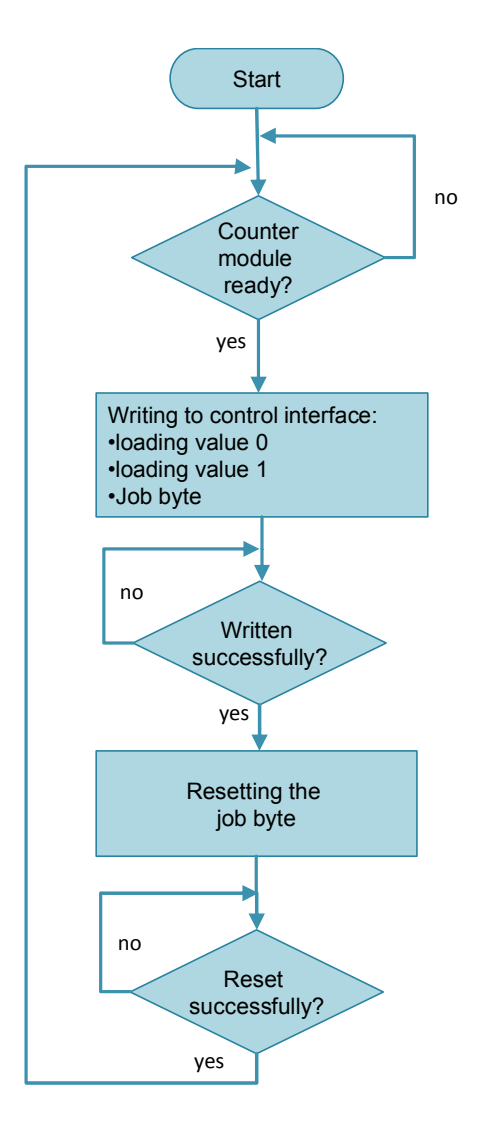

4.6 The instructions "RDREC" and "WRREC"

## 4.6 The instructions "RDREC" and "WRREC"

## Typical use

The system functions RDREC and WRREC serve to read out parameters from modules and write them to modules. They can be used to set parameters of the technology module "TM Count" during operation.

#### Call and parameters of the system function WRREC

The figure below shows the interface of the system function "WRREC": Write data record. The interface "RDREC": Read data record has an analogue configuration and, like the interface of "WRREC", it can be found in the online help of the TIA Portal.

Figure 4-10

|   |        | W    | RRE | C    |        |          |
|---|--------|------|-----|------|--------|----------|
|   |        | UInt | to  | DInt |        |          |
| — | EN     |      |     |      | DONE   | <u> </u> |
| — | REQ    |      |     |      | BUSY   | <u> </u> |
| — | ID     |      |     |      | ERROR  | <u> </u> |
| — | INDEX  |      |     |      | STATUS |          |
| — | RECORD |      | •   |      | ENO    | —        |

#### Table 4-6

| Parameter | Туре              | Remarks                                          |
|-----------|-------------------|--------------------------------------------------|
| REQ       | IN:<br>Bool       | REQ=1: Perform data record transmission.         |
| ID        | IN:<br>HW_IO      | Identification number of the hardware component. |
| INDEX     | IN:<br>DINT       | Data record number (number 128 for "TM Count")   |
| RECORD    | INOUT:<br>VARIANT | Data record                                      |
| DONE      | OUT:<br>Bool      | Data record was transmitted.                     |
| BUSY      | OUT:<br>Bool      | BUSY=1: The write process is not yet completed.  |
| ERROR     | OUT:<br>Bool      | ERROR=1: An error occurred in the write process. |
| STATUS    | OUT:<br>DWord     | Block status or error information.               |

#### Data record 128

The system functions WRREC and RDREC are used for the processing of the data record 128. For more information about the procedure refer to the Chapter 5.3.2.

4.6 The instructions "RDREC" and "WRREC"

## 5 Configuration and Settings of the Technology Module

### Possible parameter setting methods

Various options exist in STEP 7 for using the technology module "TM Count 2x24V".

- Some parameter settings can be made in the hardware configuration (HWCN).
- The technology object "High\_Speed\_Counter" supports the user in the parameter setting and programming of the counter module TM Count through a graphical user interface and the FB "High\_Speed\_Counter".
- User who do not want to use the technology object can set parameters of the counter module TM Count with the data record 128 and control the counter module via the control and feedback interface.

## Advantages and disadvantages of the technology object

Advantages:

- easier and faster parameter setting via the graphical user interface.
- simpler programming via the function block High\_Speed\_Counter.
- Disadvantages:
- no re-parameterization of the counter module TM Count during operation.
- Only available for the mode "Counting".

Recommendation:

Use the technology object always when you create an application in which you use the mode "counting" and in which you do not want to re-parameterize the counter module during operation.

#### Realized parameter setting methods

The parameters of the technology module are set in different ways in the two scenarios in this application. This chapter describes the procedure for parameter setting and programming.

• Scenario "Fill bottles":

Set the parameters and program the TM Count via the technology object "High\_Speed\_Counter": Chapter 5.1 and Chapter 5.2.

• Scenario "Bake cupcakes"

Set parameters and program the TM Count via the data record 128 and the control and feedback interface: Chapter 5.3 and Chapter 5.4.

5.1 Setting parameters with the technology object

## 5.1 Setting parameters with the technology object

The technology object "High\_Speed\_Counter" provides the user

- with a graphical user interface for setting parameters
- with a function block for controlling the technology module for the programming and, thus, it reduces the engineering effort.

## 5.1.1 Hardware configuration (HWCN)

## Adding the technology module and opening the hardware configuration

The prerequisite for the following steps is a STEP 7 V12 project which has already been created and an S7-1500 CPU.

Table 5-1

| No. | Description                                                                                                    |
|-----|----------------------------------------------------------------------------------------------------|
| 1.  | Open the device configuration of the S7-1500 CPU. Add the module "TM Count 2x24V"<br>(6ES7550-1AA00-0AB0) to the project by double-clicking the icon of the module in the<br>hardware catalog.<br>Technology modules<br>Count<br>Count<br>Count 2x24V<br>Count 2x24V<br>Count 2x24V |
| 2.  | Click on the TM Count module and open the tab "Properties" in the inspector window.                                                                                                    |

## Parameter setting of the technology module

The technology module has two channels and therefore it can realize two counters. The setting options shown in the table below also apply analogously to the second channel of the module.

The settings are made in such a way that the counter module TM Count can be controlled with the technology object "High\_Speed\_Counter".

Table 5-2

| No. | Description                                                                                                    |
|-----|----------------------------------------------------------------------------------------------------|
| 1.  | Select the technology module and open "Properties > Count 2x24V > Basic parameters".                                                                                                    |
| 2.  | You can set the behavior for CPU stop here. You can also set the interrupts for wire break and extended interrupts. For an overview of the extended interrupts refer to the Chapter $5.3.2$ in the manual <u>14</u> . |

| No. | Description                                                                                                    |
|-----|----------------------------------------------------------------------------------------------------|
|     | Basic parameters                                                                                                    |
|     | Channel 0                                                                                                    |
|     | Reaction to CPU STOP                                                                                                    |
|     |                                                                                                    |
|     | Reaction to CPU STOP: Output substitute value                                                                                                    |
|     | Substitute value for DQ0: 0                                                                                                    |
|     | Substitute value for DQ1: 0                                                                                                    |
|     | > > Diagnostic interrupts                                                                                                    |
|     | Enable diagnostic interrupt on wire break                                                                                                    |
|     | Enable additional diagnostic interrupts                                                                                                    |
|     |                                                                                                    |
| 3.  | Set the counter module TM Count to "Operating with technology object" to control the TM Count via the technology object "High_Speed_Counter".               |
|     | > > Operating mode                                                                                                    |
|     | Selection of the operating mode for the channel 0                                                                                                    |
|     |                                                                                                    |
|     | Position input for Motion Control                                                                                                    |
|     | Manual operation                                                                                                    |
|     |                                                                                                    |
|     |                                                                                                    |
|     | Note                                                                                                    |
| 4   | These settings can be made for channel 0 and channel 1 separately.                                                                                          |
| 4.  | You can determine the name and the OB to be called for every hardware interrupt.                                                                            |
|     | Hardware interrupts                                                                                                    |
|     | Hardware interrupt triggered by external events                                                                                                    |
|     | Hardware interrupt by counter value/position value                                                                                                    |
|     | The hardware interrupt "Overflow" is activated for the scenario "Fill bottles". The used OB can be selected by the user:                                    |
|     | Hardware interrupt by counter value/position value                                                                                                    |
|     | Overflow (high counting limit violated):                                                                                                    |
|     | Event name: Overflow0                                                                                                    |
|     | Hardware interrupt: IRQ_bottle_filled                                                                                                    |
| 5.  | At "I/O addresses" you can set the offset of the input and output addresses of the technology module within the input and output addresses of the used CPU. |

## 5.1 Setting parameters with the technology object

| No. | Description                      |                                |                        |         |
|-----|----------------------------------|--------------------------------|------------------------|---------|
|     | I/O addresses                    |                                |                        |         |
|     | Input addresses                  |                                |                        |         |
|     | Start address:                   | 0                              |                        |         |
|     | End address:                     | 31                             |                        |         |
|     | Organization block               | (Automatic update)             | -                      |         |
|     | Process image                    | Automatic update               | ▼.                     |         |
|     |                                  |                                |                        |         |
| 6.  | The "Hardware identifier" is not | t required for the programming | ng with the technology | object. |

## 5.1.2 Technology object

The following table shows the parameters of the technology object "High\_Speed\_Counter". The screenshots are taken from the scenario "Fill bottles".

Table 5-3

| No | Description                                                                                                    |
|----|----------------------------------------------------------------------------------------------------|
| 1. | In the project navigation go to "[YOUR_CPU] > Technology objects > Add new object". Select<br>"Counting and Measurement" then and add the object "High_Speed_Counter" with a click on<br>"OK". |
|    | High_Speed_Counter_                                                                                                    |
|    | Name                                                                                                    |
|    | Counting and measurem V2.0                                                                                                    |
|    | High_Speed_Counter V2.0                                                                                                    |
|    | Motion Control                                                                                                    |
|    |                                                                                                    |
|    |                                                                                                    |
|    |                                                                                                    |
|    | PID                                                                                                    |
|    | +1                                                                                                    |
|    | Counting and measurement                                                                                                    |
|    |                                                                                                    |
| 2. | Open the configuration of the object now and click on "Basic parameters". From the hardware configuration select the TM Count which you configured and the channel which you want to use.      |
|    |                                                                                                    |
|    | Extended parameters                                                                                                    |
|    | Module                                                                                                    |
|    | Module: TM Count 2x24V Count 2x24V 1                                                                                                    |
|    |                                                                                                    |
|    | Channel: Channel 0                                                                                                    |

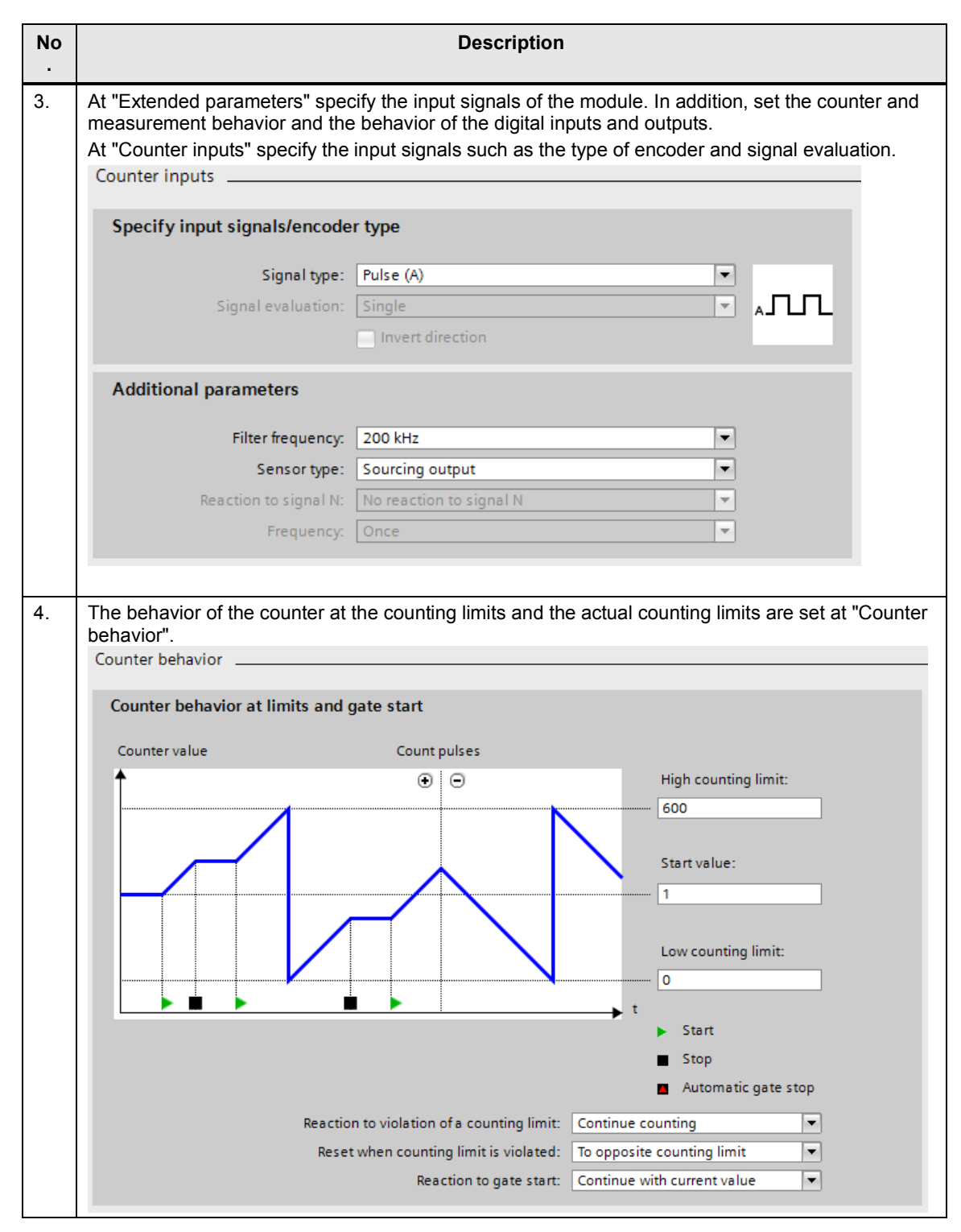

| No | Description                                                                                                    |
|----|----------------------------------------------------------------------------------------------------|
| 5. | <ul> <li>The digital inputs have identical parameters.</li> <li>The following settings are available: <ul> <li>Digital input without function.</li> <li>Gate start / stop (level-controlled).</li> <li>Gate start (edge-controlled).</li> <li>Gate stop (edge-controlled).</li> <li>Gate stop (edge-controlled).</li> <li>Synchronization.</li> <li>Capture.</li> </ul> </li> <li>The digital inputs are not used in the scenario "Fill bottles" and are set to "Digital input without function".</li> <li>Note <ul> <li>Only one digital input can be parameterized, for instance, as a gate start, as a rule.</li> </ul> </li> </ul> |
|    | Function of DI0                                                                                                    |
|    | Set function of DI: Digital input without function                                                                                                    |
|    | Filter time: Off                                                                                                    |
|    | Function options                                                                                                    |
|    | Edge selection: At rising edge                                                                                                    |
|    | Frequency: Once                                                                                                    |
|    | Select level                                                                                                    |
|    | Active with high level                                                                                                    |
|    | <ul> <li>Active with low level</li> </ul>                                                                                                    |
|    | Behavior of counter value after capture                                                                                                    |
|    | Continue counting                                                                                                    |
|    | <ul> <li>Set to start value and continue counting</li> </ul>                                                                                                    |
| 6. | <ul> <li>The two digital outputs have identical parameters.</li> <li>The status of the output can be determined by the following events:</li> <li>between comparison value 0 and upper counting limit</li> <li>between comparison value 0 and lower counting limit</li> <li>at comparison value 0 for one pulse duration</li> <li>after the set command from the CPU to the comparison value 0</li> <li>use by user program</li> </ul>                                                                                                    |

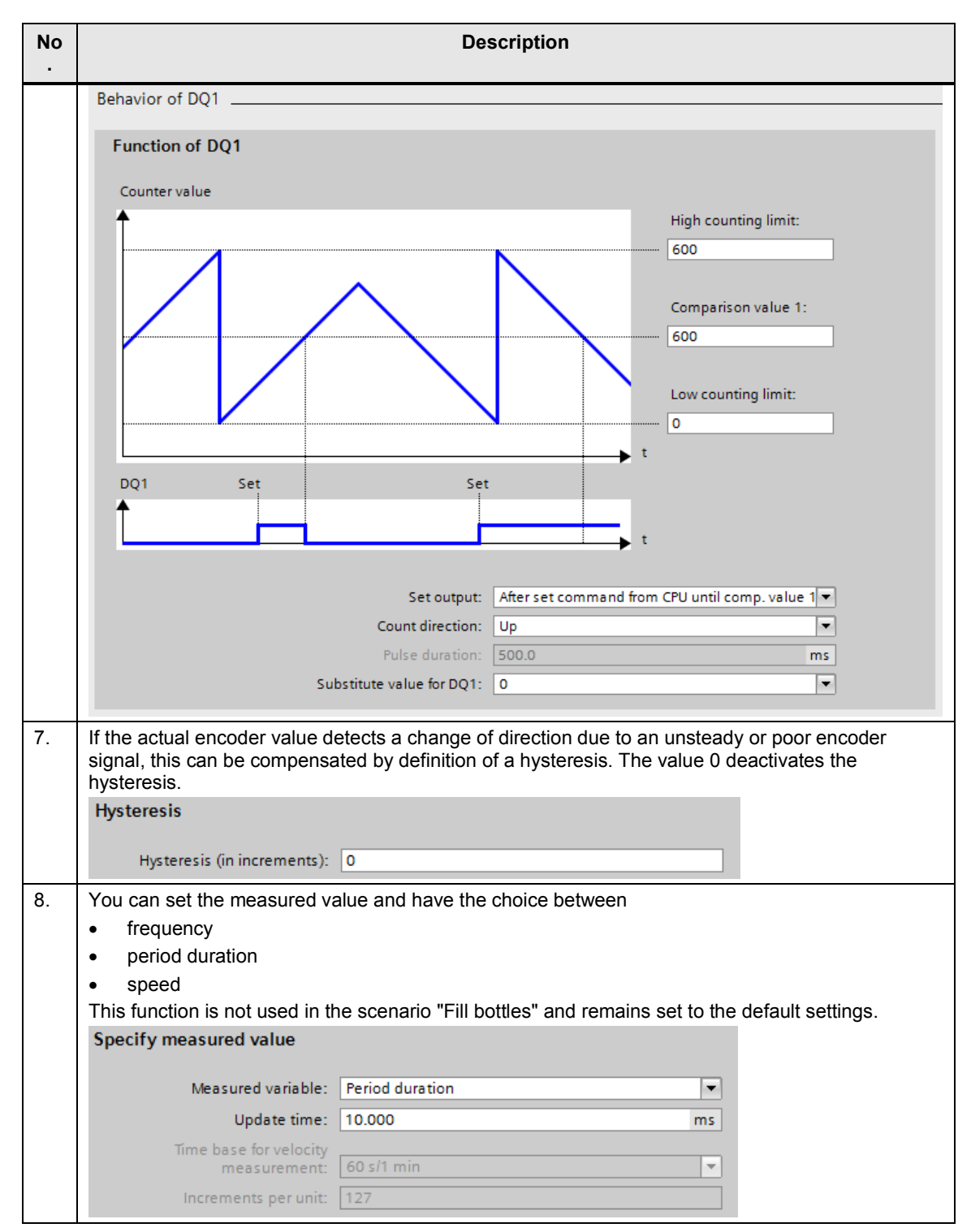

5.2 Programming: The FB "High\_Speed\_Counter" (FB1150)

## 5.2 Programming: The FB "High\_Speed\_Counter" (FB1150)

## 5.2.1 Using the technology object

## Technology object "High\_Speed\_Counter"

The technology object provides the user not only with a graphical user interface for parameter setting but also a block as a simplified interface to the technology module "TM Count". The call interface of the technology object is described in Chapter <u>3.5</u>.

## Typical use

After the parameter setting (Chapter <u>5.1.2</u>) you can use the FB "High\_Speed\_Counter" in your user program and also access the individual parameters of the instance DB. This allows you to influence parameters of the technology module during operation.

## 5.2.2 Further parameters FB "High\_Speed\_Counter" (FB 1150)

## Overview

Not all user-programmable parameters are led outside for the technology object "High\_Speed\_Counter".

If you want to change further parameters, e.g. the upper counting limit, you have to access the internal static variables of the technology object.

## Opening the technology object in the DB editor

To check the further parameters of the FB "High\_Speed\_Counter" (FB1150) you can open the technology object in the DB editor.

Navigate to the context menu of "[YOUR\_PROJECT] > [YOUR\_PLC] > Technology objects > [YOUR\_COUNTER]". Select "Open DB-Editor" there.

## Typical use: State request

The following static variables are available for request in the data block instance of the technology object for the extended state request of the technology module, such as the current counting limits:

#### Table 5-4

| Name               | Meaning                            |
|--------------------|------------------------------------|
| CurReferenceValue0 | current comparison value (input 0) |
| CurReferenceValue1 | current comparison value (input 1) |
| CurUpperLimit      | current upper counting limit       |
| CurLowerLimit      | current lower counting limit       |
| CurStartValue      | current start value                |
| UserStatusFlags    |                                    |
| StatusDI0          | state of digital input 0 (DI0)     |
| StatusDI1          | state of digital input 1 (DI1)     |
| StatusDI2          | state of digital input 2 (DI2)     |
| StatusDQ0          | state of digital output 0 (DQ0)    |

## 5.2 Programming: The FB "High\_Speed\_Counter" (FB1150)

| Name      | Meaning                         |
|-----------|---------------------------------|
| StatusDQ1 | state of digital output 1 (DQ1) |

## **Typical use: Control**

Static variables are available for the control of the technology module, such as changing the current counting limits. Proceed as follows to change a current value:

- 1. Write the desired value into the variable "New[..]".
- Set the corresponding UserCmdFlag "Set[..]". The variable will be reset to 0 automatically after the value has been transmitted successfully. (Exceptions: SetDQ0 and SetDQ1)

The following parameters can be changed during operation when the technology object is used:

| Name                                | Remarks                                           |  |
|-------------------------------------|---------------------------------------------------|--|
| NewCountValue                       | new counting value                                |  |
| NewReferenceValue0                  | new comparison value (input 0)                    |  |
| NewReferenceValue1                  | new comparison value (input 1)                    |  |
| NewUpperLimit                       | new upper counting limit                          |  |
| NewLowerLimit                       | new lower counting limit                          |  |
| NewStartValue                       | new start value                                   |  |
| NewDirection new counting direction |                                                   |  |
| UserCmdFlag                         |                                                   |  |
| SetNewDirection                     | Request: Overwrite the counting direction         |  |
| SetUpperLimit                       | Request: Overwrite the upper counting limit       |  |
| SetLowerLimit                       | Request: Overwrite the lower counting limit       |  |
| SetReferenceValue0                  | Request: Overwrite the comparison value (Input0)  |  |
| SetReferenceValue1                  | Request: Overwrite the comparison value (input 1) |  |
| SetStartValue                       | Request: Overwrite                                |  |
| SetDQ0                              | Positive edge: Set DQ0.                           |  |
|                                     | Negative edge: Reset DQ0.                         |  |
| SetDQ1                              | Positive edge: Set DQ1.                           |  |
|                                     | Negative edge: Reset DQ1.                         |  |

#### Table 5-5

5.3 Setting parameters using HWCN and the data record 128

# 5.3 Setting parameters using HWCN and the data record 128

If you do not want to set parameters and program the technology module "TM Count 2x24V" using the technology object "High\_Speed\_Counter" you can proceed instead as follows

- Set parameters in HWCN or
- change parameters during operation using the data record 128.
- use the control and feedback interface options for handling the module.

## 5.3.1 Hardware configuration (HWCN)

#### Adding the technology module and opening the hardware configuration

The prerequisite for the following steps is a STEP 7 V12 project which has already been created and an S7-1500 CPU.

Table 5-6

| No. | Description                                                                                                    |
|-----|----------------------------------------------------------------------------------------------------|
| 1.  | Open the device configuration of the S7-1500 CPU. Add the module "TM Count 2x24V"<br>(6ES7550-1AA00-0AB0) to the project by double-clicking the icon of the module in the<br>hardware catalog.<br>Technology modules<br>Count<br>Count<br>Count 2x24V<br>Count 2x24V<br>Count 2x24V<br>Count 2x24V |
| 2.  | Click on the TM Count module and open the tab "Properties" in the inspector window.                                                                                                    |

## Properties of the technology module

The technology module can realize two counters. The setting options shown in the table below also apply analogously to the second counter of the module.

The settings are made so that the counter module TM Count gets its parameters set and is operated with the data record 128 and the control and feedback interface.

The screenshots are taken from the scenario "Bake cupcakes".

Table 5-7

| No. | Description                                                                                                    |
|-----|----------------------------------------------------------------------------------------------------|
| 1.  | Select the technology module and open "Properties > Count 2x24V > Basic parameters".                                                                                                    |
| 2.  | You can set the behavior for CPU stop here. You can also set the interrupts for wire break and extended interrupts. For an overview of the extended interrupts refer to the Chapter $5.3.2$ in the manual <u>14</u> . |

## 5.3 Setting parameters using HWCN and the data record 128

| No. | Description                                                                                                    |  |  |
|-----|----------------------------------------------------------------------------------------------------|--|--|
|     | Basic parameters                                                                                                    |  |  |
|     | Channel 0                                                                                                    |  |  |
|     | Reaction to CPU STOP                                                                                                    |  |  |
|     |                                                                                                    |  |  |
|     | Reaction to CPU STOP: Output substitute value                                                                                                    |  |  |
|     | Substitute value for DQ0: 0                                                                                                    |  |  |
|     |                                                                                                    |  |  |
|     | > > Diagnostic interrupts                                                                                                    |  |  |
|     | Enable diagnostic interrupt on wire break                                                                                                    |  |  |
|     | Enable additional diagnostic interrupts                                                                                                    |  |  |
|     |                                                                                                    |  |  |
| 3.  | Set the counter module TM Count to "Manual operation" to control the TM Count with the data record 128 and the control and feedback interface. Select either counting oder measuring for |  |  |
|     | the mode.                                                                                                    |  |  |
|     |                                                                                                    |  |  |
|     | Selection of the operating mode for the channel 0                                                                                                    |  |  |
|     | <ul> <li>Operating with technology object</li> </ul>                                                                                                    |  |  |
|     | O Position input for Motion Control                                                                                                    |  |  |
|     | <ul> <li>Manual operation</li> </ul>                                                                                                    |  |  |
|     | Selection of the operating type for the channel 0                                                                                                    |  |  |
|     | <ul> <li>Counting/Position input</li> </ul>                                                                                                    |  |  |
|     | Measuring                                                                                                    |  |  |
|     |                                                                                                    |  |  |
|     | Nata                                                                                                    |  |  |
|     | These settings can be made for channel 0 and channel 1 separately.                                                                                                    |  |  |
| 4.  | Select the hardware interrupts which you want to use in your user program.                                                                                                    |  |  |
|     | You can determine the name and the OB to be called for every hardware interrupt.                                                                                                    |  |  |
|     | Hardware interrupts                                                                                                    |  |  |
|     | Hardware interrupt triggered by external events                                                                                                    |  |  |
|     | Hardware interrupt by counter value/position value                                                                                                    |  |  |
|     | Hardware interrupt is not used for the scenario "Bake cupcakes".                                                                                                    |  |  |

#### 5.3 Setting parameters using HWCN and the data record 128

| No. |                                           | Description                   |                                   |
|-----|-------------------------------------------|-------------------------------|-----------------------------------|
| 5.  | At "I/O addresses" you can set<br>module. | the offset of the input and o | utput addresses of the technology |
|     | I/O addresses                             |                               |                                   |
|     | Input addresses                           |                               |                                   |
|     | Start address:                            | 0                             |                                   |
|     | End address:                              | 31                            |                                   |
|     | Organization block                        | (Automatic update)            | -                                 |
|     | Process image                             | Automatic update              | -                                 |
|     |                                           |                               |                                   |
| 6.  | The "Hardware identifier" is rec          | quired for setting parameters | with the data record 128.         |
|     | HW-Kennung                                |                               |                                   |
|     | HW-Kennung:                               | 258                           |                                   |

#### Parameters of the technology module

In addition to setting parameters using the data record 128 during operation the parameters can also be set in the hardware configuration (HWCN). The following table describes the procedure for the extended parameters. The settings apply to the scenario "Bake cupcakes".

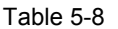

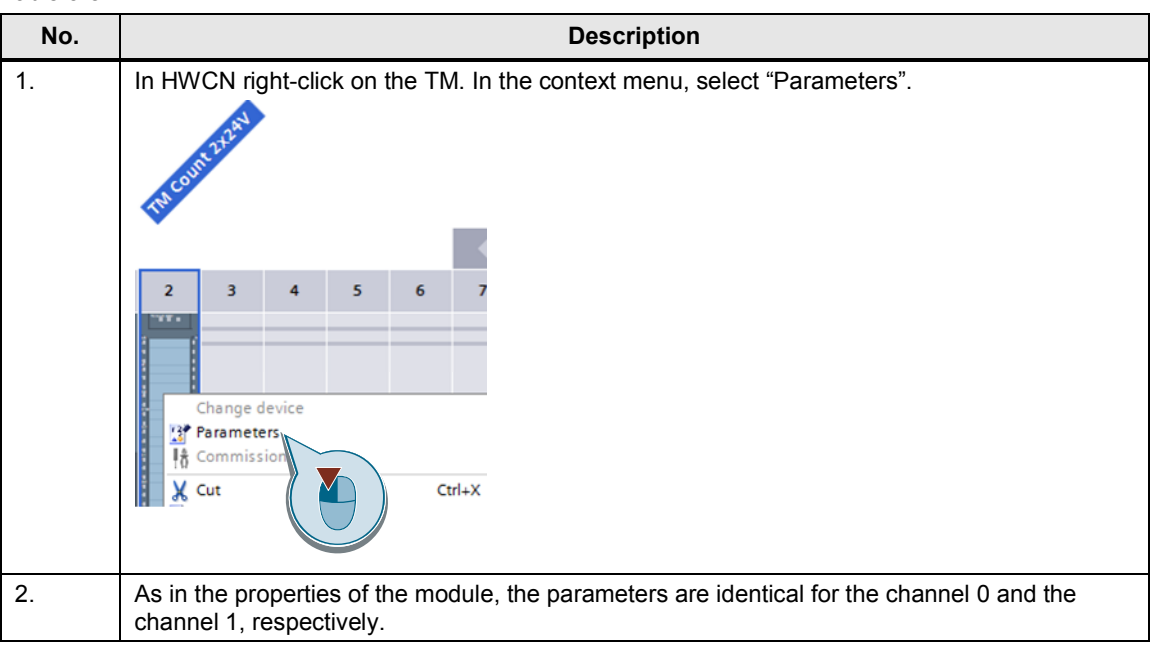

## 5.3 Setting parameters using HWCN and the data record 128

| No. | Description                                                                                                    |
|-----|----------------------------------------------------------------------------------------------------|
| 3.  | Like in properties, the operating mode can be set for the channel at "Operating mode".                                                   |
|     | Selection of the operating mode for the channel 0                                                                                        |
|     | <ul> <li>Operating with technology object</li> </ul>                                                                                     |
|     | O Position input for Motion Control                                                                                                    |
|     | <ul> <li>Manual operation</li> </ul>                                                                                                    |
|     | The operating mode of the channel (counting / positioning or measuring) is set directly below.                                           |
|     | Selection of the operating type for the channel 0                                                                                        |
|     | Counting/Position input                                                                                                    |
|     | Measuring                                                                                                    |
| 4   | Depending on the perspector actting, the acttings for the counter inputs and the digital inputs                                          |
| 4.  | and outputs adapt.                                                                                                    |
| 5.  | At "Counter inputs" the type of measured value encoder is specified.                                                                     |
|     | Specify input signals/encoder type                                                                                                    |
|     | Signal type: Incremental encoder (A, B phase-shifted)                                                                                    |
|     | Invert direction                                                                                                    |
|     | Additional parameters                                                                                                    |
|     | Signal evaluation: Single                                                                                                    |
|     | Filter frequency: 200 kHz                                                                                                    |
|     | Sensor type: Sourcing output                                                                                                    |
|     | Reaction to signal N: No reaction to signal N                                                                                            |
| 6.  | With "Measured value" you can determine what is to be measured (speed, frequency, period duration) and you can scale the measured value. |
|     | Specify measured value                                                                                                    |
|     | Measured variable: Velocity                                                                                                    |
|     | Update time: 10.000 ms                                                                                                    |
|     | Time base for velocity<br>measurement: 60 s/1 min                                                                                        |
|     | Increments per unit: 257                                                                                                    |
|     |                                                                                                    |

## 5.3 Setting parameters using HWCN and the data record 128

| No. | Description                                                                                                    |  |  |
|-----|----------------------------------------------------------------------------------------------------|--|--|
| 7.  | <ul> <li>The digital inputs have identical parameters.</li> <li>The following settings are available: <ul> <li>Digital input without function.</li> <li>Gate start / stop (level-controlled).</li> <li>Gate start (edge-controlled).</li> <li>Gate stop (edge-controlled).</li> <li>Synchronization.</li> <li>Capture.</li> <li>In the scenario "Bake cupcakes" the digital inputs DI0 and DI1 are used to open and close the hardware gate.</li> </ul> </li> <li>Note <ul> <li>Only one digital input can be parameterized, for instance, as a gate start, as a rule.</li> </ul> </li> </ul> |  |  |
|     | Set function of DI: Gate start (edge-triggered)                                                                                                    |  |  |
|     | Filter time: 0.1 ms                                                                                                    |  |  |
|     | Function options                                                                                                    |  |  |
|     | Edge selection: At rising edge                                                                                                    |  |  |
| 8.  | The two digital outputs have identical parameters.<br>The setting of the output can be determined by the following events:<br>• For measured value >= comparison value 0<br>• Use by user program<br>Function of DQ0<br>Set output: Measured value >= comparison value 0<br>Comparison value 0: 0.000000<br>Comparison value 1: 10.00000<br>Count direction: In both directions                                                                                                    |  |  |
|     | Pulse duration: 500.0 ms                                                                                                    |  |  |
| 9.  | The counter will continue counting even if the technology module has been set to measuring.<br>You can set the parameters of the counter further accordingly:<br>Counting limits and start value<br>High counting limit: 2147483647<br>Start value: 0<br>Low counting limit: -2147483648                                                                                                    |  |  |
|     | Counter behavior at limits and gate start                                                                                                    |  |  |
|     | Reaction to violation of a<br>counting limit: Continue counting                                                                                                    |  |  |
|     | Reset when counting limit is violated: To opposite counting limit                                                                                                    |  |  |
|     | Reaction to gate start: Continue with current value                                                                                                    |  |  |

5.3 Setting parameters using HWCN and the data record 128

## 5.3.2 The parameter data record 129

## Definition

The parameter data record 128 provides the user with the option to reparameterize the technology module while the project is executed. The parameters are transmitted with the instruction WRREC and the data record 128 for this purpose.

## Documentation

The documentation of the technology module "TM Count 2x24V" <u>\4\</u> describes the structure of the data record in the Annex B. For a description how to read and write the data record (RDREC and WRREC) refer to the online help of the TIA Portal. A brief instruction is given in the following section.

#### Typical use

The following steps should be executed to set parameters and change their settings during the operation (<u>Table 5-9</u>):

- Reading and storing the current parameters with RDREC. It is advisable to read out a parameter record at least once in order to have a consistent parameter record available.
- Adapting the parameters you want to change. For an explanation of the parameters refer to Annex B of the documentation <u>\4\</u>.
- Writing the parameters with WRREC to the counter module TM Count 2x24V.

| ٦ | ab | le | 5-9 |   |
|---|----|----|-----|---|
|   |    |    |     | Т |

| No. | Description                                                                                                    |                  |                           |
|-----|----------------------------------------------------------------------------------------------------|------------------|---------------------------|
| 1.  | Create a data block out of the PLC data type "DataRecord128" provided in the CPU "Bake_Cupcake" in the project "TM_Count".                                                                                                    |                  |                           |
|     | DataRec128_DB                                                                                                    |                  |                           |
|     | Name                                                                                                    | Data type        | Offset                    |
|     | 🕣 👻 Static                                                                                                    |                  |                           |
|     | 🕣 = 🕨 Header                                                                                                    | "Header"         | 0.0                       |
|     | 🕣 = 🕨 CounterChannel0                                                                                                    | "CounterChannel" | 4.0                       |
|     | 📶 🔹 🕨 CounterChannel1                                                                                                    | "CounterChannel" | 52.0                      |
| 2.  | <ul> <li>Read out the current parameters of the technology module with RDREC to enter valid parameters to the DB. Save the data to the data block which was created at (1).</li> <li>The following input parameters must be assigned:</li> <li>REQ: As long as REQ=1, RDREC tries to read out the data from the technology module.</li> <li>ID: ID = hardware identifier (For the parameter refer to the variable table, please, or to the properties of the counter module in the HWCN. Value in the sample project: 16#102).</li> <li>INDEX: Number of the data record (128).</li> <li>MLEN: Maximum length of the data record (100).</li> <li>RECORD: Pointer to the data block created at (1).</li> </ul> |                  |                           |
| 3.  | Adapt the desired parameters to your requirements.                                                                                                    |                  |                           |
|     | "DataRec128_DB".<br>For an explanation of the par                                                                                                    | CounterChai      | annel0.behavDI0 := 16#21; |
|     | i of all explanation of the par                                                                                                    |                  |                           |

## 5.4 Programming: The control and feedback interface

| No. | Description                                                                                                    |  |  |
|-----|----------------------------------------------------------------------------------------------------|--|--|
| 4.  | Write back the processed parameters with WRREC to the technology module. The output "DONE" indicates when the parameter setting has been completed successfully.                     |  |  |
|     | • REQ: As long as REQ=1, WRREC tries to write the data to the technology module.                                                                                                    |  |  |
|     | • ID: ID = hardware identifier (For the parameter refer to the variable table, please, or to the properties of the counter module in the HWCN. Value in the sample project: 16#102). |  |  |
|     | INDEX: Number of the data record (128).                                                                                                    |  |  |
|     | • LEN: Maximum length of the data record; use the value which was indicated at the output RDREC.                                                                                     |  |  |
|     | RECORD: Pointer to the data block created in (1).                                                                                                    |  |  |

## 5.4 **Programming: The control and feedback interface**

### **Control interface**

The control interface is used by the user program to influence the behavior of the technology module.

For a detailed description of the control interface refer to Chapter 4.5 of the manual  $\underline{15}$ .

## Feedback interface

The feedback interface provides the user program with current values and status information of the technology module.

For a detailed description of the feedback interface refer to Chapter 4.5 of the manual  $\underline{15}$ .

## 6.1 Hardware installation

## 6 Installation

This chapter describes how the enclosed TIA Portal project "76798774\_TM\_Count" is commissioned.

## 6.1 Hardware installation

**Note** In order to be able to toggle between both scenarios in the visualization, you need two CPUs so that the layout with two CPUs is described.

The figure below illustrates the hardware structure of this application. Figure 6-1

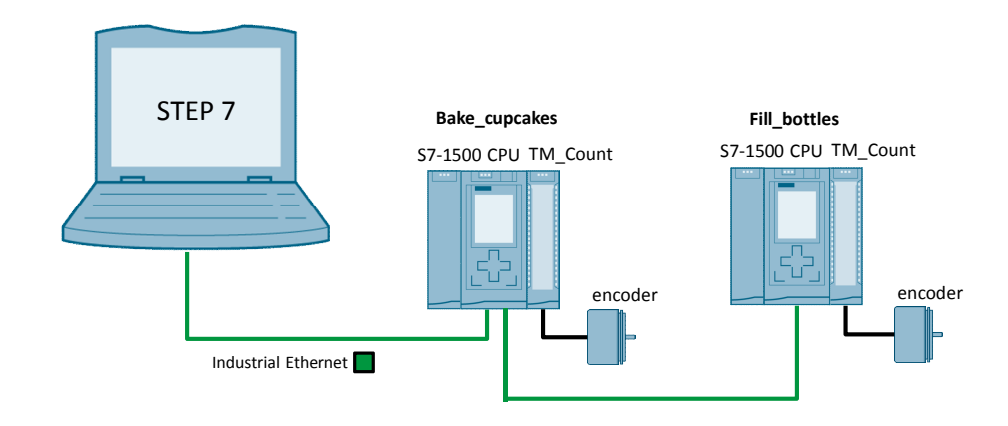

Note Always follow the installation guidelines for SIMATIC S7 systems (see also  $\underline{19}$  and  $\underline{10}$ ).

The CPUs are named CPU "Bake\_cupcakes" and "CPU Fill\_bottles".

Table 6-1

| No. | Action                                                                                                    |
|-----|----------------------------------------------------------------------------------------------------|
| 1.  | Attach the S7 CPU "Fill_bottles" and the CPU "Bake_cupcakes" together with the two "TM Count 2x24V" and a power supply on a DIN rail. |
| 2.  | Connect the CPU "Bake_cupcakes" via PROFINET from port X1 P1R with the CPU "Fill_bottles" port X1 P1R.                                |
|     | Use another PROFINET cable to connect the port X1 P2R of the CPU "Bake_cupcakes" with the field PG.                                   |
| 3.  | Connect the power supplies of the S7 CPUs and the two "TM Count 2x24V" with the power supply.                                         |
| 4.  | Connect the power supply to the respective mains.                                                                                     |

## 6 Installation

## 6.2 Software installation

| No. | Action                                                                                                    |
|-----|----------------------------------------------------------------------------------------------------|
| 5.  | <ul> <li>Set the IP address of the X1 port of the CPUs via the display to the IP addresses used in the example</li> <li>CPU "Bake_cupcakes": 192.168.0.1</li> <li>CPU "Fill_bottles": 192.168.0.2</li> <li>The IP address can be set under "Settings &gt; Addresses &gt;X1 (IE/PN)" in the display.</li> </ul> |
|     | Note                                                                                                    |
|     | For loading to the CPU, the engineering station must be installed in the same subnet.                                                                                                    |
| 6.  | Connect the incremental encoders with the inputs A, B, N, +24VDC and M of the channel 0 of the "TM Count 2x24V".                                                                                                    |
| 7.  | At TM Count 2x24 of the CPU "Fill_bottles" connect the inputs 0 and 1 of the channel 0 with the respective hardware (switch, photo sensor, etc.).                                                                                                    |

**Note** Using a field PG as engineering station and PC station at the same time is described here.

Alternatively, using a rack PC for visualization is also possible, for instance.

## 6.2 Software installation

This chapter describes the steps for the installation of the used programs.

| Table 6-2 | Installation | of software | components |
|-----------|--------------|-------------|------------|
|           |              |             |            |

| No. | Action                                                                                                    | Remarks                                                                                                    |
|-----|----------------------------------------------------------------------------------------------------|----------------------------------------------------------------------------------------------------|
| 1.  | Install STEP 7 Professional V12.0<br>SP1                                                                  | Note the instructions in the system manual: <u>\3</u>                                                           |
| 2.  | Install WinCC Professional V12 SP1                                                                        | Note the instructions in the system manual:<br><u>\11\</u>                                                      |
| 3.  | Load the sample project<br>"76798774_TM_Count_CODE_v1_0.<br>zip" from the Siemens Online Support<br>site. | This entry is accessed via the following link:<br>http://support.automation.siemens.com/WW/view/en/767<br>98774 |

## 6.3 Configuring the hardware

## Renaming the engineering station

Table 6-3 Renaming the engineering station

| No. | Action                                                                                                    | Remarks                                                                                             |
|-----|----------------------------------------------------------------------------------------------------|----------------------------------------------------------------------------------------------------|
| 1.  | To load the WinCC Runtime to your<br>engineering station, the engineering station<br>must have the PC name which is used in the<br>project.                                       | Alternatively, you can adapt the name of the PC station in the project to your engineering station. |
| 2.  | Go to the context menu of "Computer" and<br>click on "Properties". In the following window<br>click below "Computer name, domain and<br>workgroup settings" on "Change settings". |                                                                                                    |

#### 6 Installation

## 6.3 Configuring the hardware

| No. | Action                                                                                                    | Remarks                                                                                                    |
|-----|----------------------------------------------------------------------------------------------------|----------------------------------------------------------------------------------------------------|
| 3.  | In the window "System properties" select<br>"Change" and enter the new computer name<br>"VisuPC" in the respective field then. | Computer Name/Domain Changes You can change the name and the membership of this computer. Changes might affect access to network resources. More information Computer name: VisuPC Full computer name: VisuPC |
| 4.  | Confirm and restart your engineering station to apply the computer name.                                                       |                                                                                                    |

## Setting the IP address of the engineering station

If you use the engineering station also as PC station for visualization, you have to assign the specified IP address in the project to the engineering station:

Table 6-4 Assigning the IP address

| No. | Action                                                                                                    | Remarks                                                                                                    |
|-----|----------------------------------------------------------------------------------------------------|----------------------------------------------------------------------------------------------------|
| 1.  | Open the "Network and Sharing Center"                                                                                                    |                                                                                                    |
| 2.  | Click on "Change Adapter Settings" and in the<br>context menu of your Ethernet adapter select<br>"Properties"                                                        |                                                                                                    |
| 3.  | Select "Internet Protocol Version 4" and<br>change the IP address as follows:<br>IP address: 192.168.0.251<br>Subnet mask: 255.255.255.0                             | IP address:         192 . 168 . 0 . 251           Subnet mask:         255 . 255 . 255 . 0           Default gateway: |
| 4.  | Confirm the change by clicking on OK.<br>Your engineering station has the same IP<br>address now which has also been assigned in<br>the project "76798774_TM_Count". |                                                                                                    |
| 5.  | In addition, set your PG/PC interface ("Control Panel>Set PG/PC interface") to TCP/IP and the network adapter which you are using.                                   |                                                                                                    |

## Opening and loading the TIA Portal project

#### Table 6-5

| No. | Action                                                                                                    | Remarks |
|-----|----------------------------------------------------------------------------------------------------|---------|
| 1.  | Download the file<br>"76798774_TM_Count_CODE_v1_0.zip" to<br>your engineering station and unzip the folder.      |         |
| 2.  | In the program folder double-click on the icon<br>"76798774_TM_Count.ap12".<br>The project opens in TIA V12 now. |         |

## 6 Installation

## 6.3 Configuring the hardware

| No. | Action                                                                                                    | Remarks                                                                                                    |
|-----|----------------------------------------------------------------------------------------------------|----------------------------------------------------------------------------------------------------|
| 3.  | Click on the CPU "Fill_bottles" and download<br>the user program to the CPU via "Online ><br>Download and reset PLC program".          | Online       Extras       Werkzeuge       Fenster       Hilfe         Online verbinden       Strg+K         Online-Verbindung trennen       Strg+M         Simulation       Image: Simulation stoppen         Laden in Gerät       Strg+L         Erweitertes Laden in Gerät         PLC-roogramm in Gerät laden und zurücksetzen |
| 4.  | Repeat step 3 with the CPU "Bake_cupcakes".                                                                                            |                                                                                                    |
| 5.  | Click on the PC station "VisuPC" and for a graphical representation of the scenarios start the WinCC Runtime with the respective icon. |                                                                                                    |
| 6.  | You can monitor the individual variables and the state of the scenario now.                                                            | For a description of the WinCC surface refer to Chapter 7.2.                                                                                                    |

## 7 Operation of the Application

## 7.1 Overview

For a better overview of the behavior of the implemented scenarios the user has several options:

- Insight into the current state of the scenarios via the HMI system WinCC Runtime Advanced.
- More detailed insight into further optional variables via the configurable watch tables which have already been prepared in the CPU.

## 7.2 Operation via the WinCC Runtime

A WinCC Runtime system is running in the PC station "VisuPC" whose start screen allows selecting the two scenarios. If you realize the configuration with only one CPU, you have to download the other configuration to the CPU for switching over.

## 7.2.1 Scenario "Fill bottles"

#### Overview

Figure 7-1

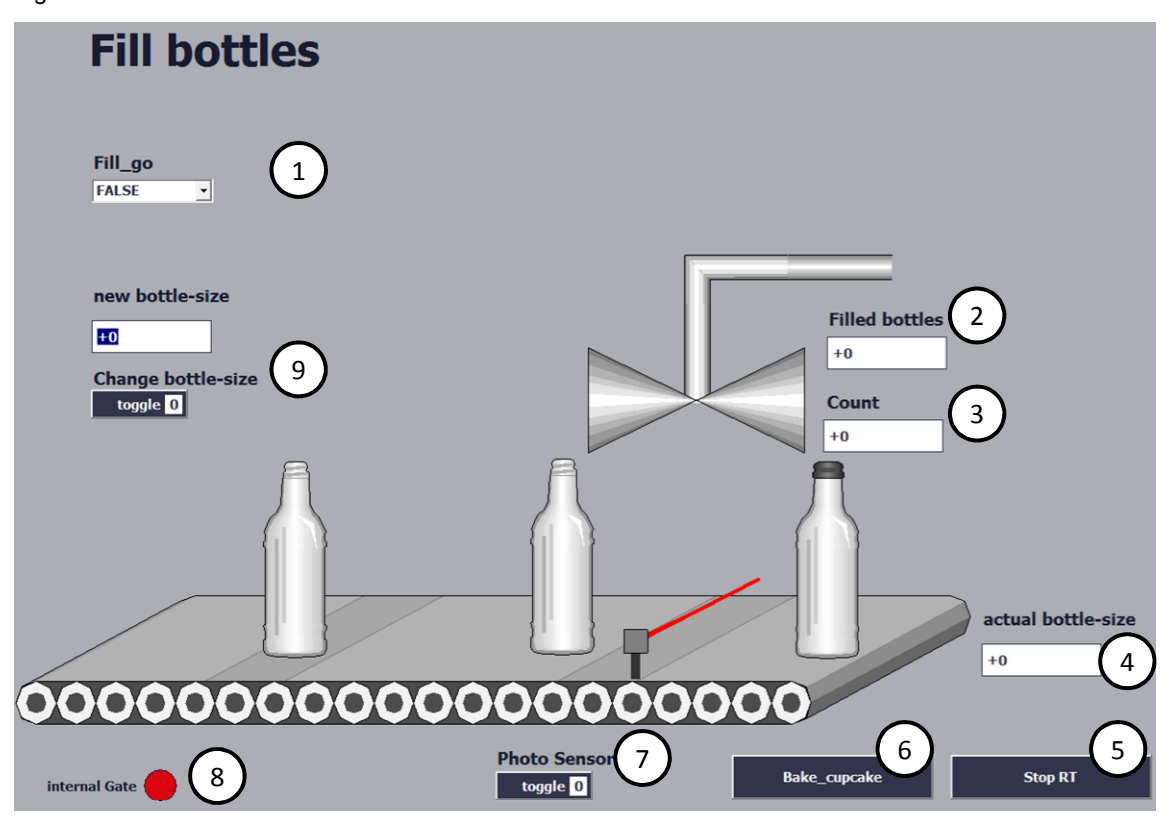

## 7.2 Operation via the WinCC Runtime

## Table 7-1

| Position | Remarks                                                                                                    |
|----------|----------------------------------------------------------------------------------------------------|
| 1        | The dropdown menu influences the variable Fill_go for triggering the initialization at a positive edge.                                                                                                    |
| 2        | Indicates how many bottles have been filled since the last initialization.                                                                                                    |
| 3        | Indicates the count value of the bottle which has to be filled now.                                                                                                    |
| 4        | Indicates the current filling quantity of a bottle.                                                                                                    |
| 5        | A click on the button will stop the WinCC Runtime.                                                                                                    |
| 6        | A click on the button will change over to the screen "Bake_cupcakes".                                                                                                    |
| 7        | The dropdown menu is used to specify "TRUE" or "FALSE" for the virtual photo sensor.                                                                                                    |
| 8        | State of the internal gate.                                                                                                    |
| 9        | The I/O field "new bottle-size" is used to specify a new value for the filling quantity of a bottle.<br>The value of the filling quantity is applied by a positive edge which is created with the dropdown menu. |

#### Process

The following table describes the process of the start of the virtual bottling plant, the filling of the first bottles and a change of filling quantity.

Table 7-2

| No. | Remarks                                                                                                    |
|-----|----------------------------------------------------------------------------------------------------|
| 1.  | After the installation as described in Chapter <u>6</u> start the WinCC Runtime and select the button "Fill_bottles". Now you see the picture shown in <u>Figure 7-1</u>                                                                                   |
| 2.  | Create a positive edge at "Fill_go" to start the bottling by setting the dropdown menu to<br>"TRUE".                                                                                                    |
|     | Fill_go TRUE                                                                                                    |
| 3.  | Simulate a bottle at the photo sensor by selecting the option "TRUE" in the dropdown menu.                                                                                                    |
| 4.  | Through movement at the incremental encoder you see at "Count" now how the "bottle is filled". For checking purposes you see the current filling quantity of a bottle at the right bottom.          Count       actual bottle-size         +573       +600 |
|     | Note: When the bottle is full, a close signal is output at the digital output. The counter is not                                                                                                    |

## 7.2 Operation via the WinCC Runtime

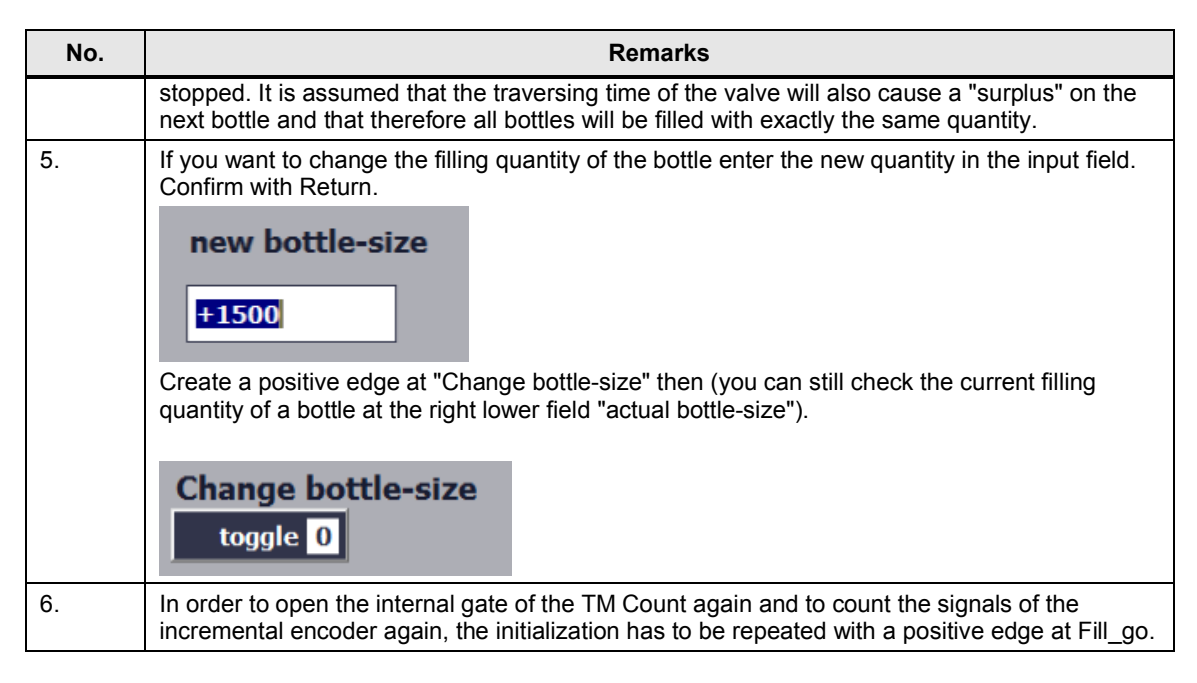

7.2 Operation via the WinCC Runtime

## 7.2.2 Scenario "Bake cupcakes"

## Overview

Figure 7-2

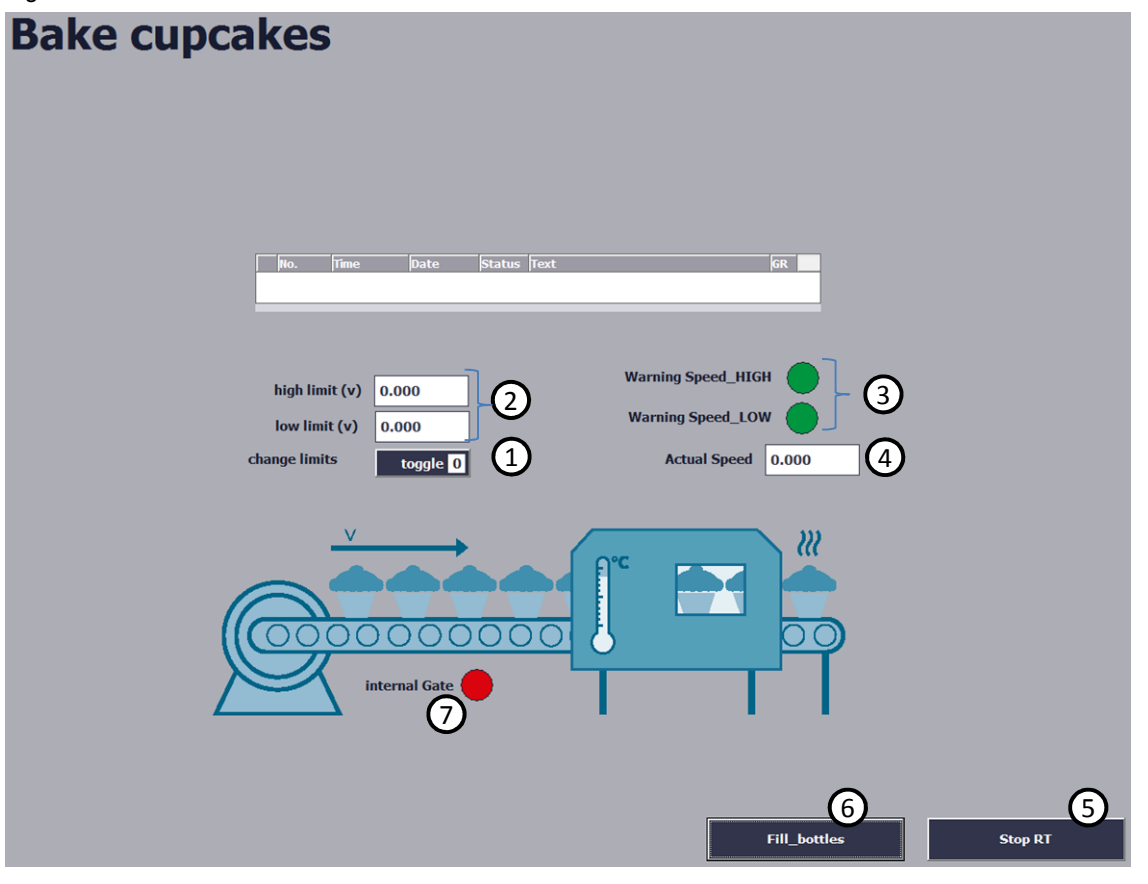

#### Table 7-3

| Position | Remarks                                                                                                    |
|----------|----------------------------------------------------------------------------------------------------|
| 1        | A positive edge which has been created with the dropdown menu adopts the new monitored speed limits.                                             |
| 2        | New upper and lower limits can be input in the input fields and confirmed with Return. These limits will be adopted by the positive edge at (1). |
| 3        | The warning outputs of the function block are displayed with colored signals. "Red" means that the speed was too high or too low.                |
| 4        | Indicates the current speed of the conveyor belt.                                                                                                |
| 5        | A click on the button will stop the WinCC Runtime.                                                                                               |
| 6        | A click on the button will change over to the screen "Bake_cupcakes".                                                                            |
| 7        | The state of the internal gate is shown. "Green" indicates that the measurement started.                                                         |

7.2 Operation via the WinCC Runtime

## Process

The following table describes the process for starting the speed monitoring and changing the checked limits.

| Table 7-4 |                                                                                                    |
|-----------|----------------------------------------------------------------------------------------------------|
| No.       | Remarks                                                                                                    |
| 1.        | After the CPU has been commissioned and WinCC Runtime has started, the internal gate of the "TM Count 2x24V" is closed, i.e. no measurement is carried out.  Internal Gate The software gate is kept open in the FB, i.e. only the hardware gate has to be opened. This is done by a positive edge at the digital input 0 (DI0).                                                                                                    |
| 2.        | With the opening of the internal gate the measurement and, thus, the speed monitoring are started.  internal Gate When the upper limit is exceeded, the digital output 0 is set and the Boolean variable "WARNING_SPEED_HIGH" is set at the FB.  Warning Speed_HIGH Actual Speed 462.292 When the lower limit is exceeded, the digital output 1 is also set and the Boolean variable "WARNING_SPEED_LOW" is set at the FB.  Warning Speed_HIGH Actual Speed |
| 3.        | If you want to change the warning limits, you have to enter the desired limits at the I/O field                                                                                                    |
|           | "high limit" and "low limit".<br>After that create a positive edge at "change limits" with the dropdown menu.<br>high limit (v) 0.000<br>low limit (v) 0.000<br>change limits toggle 0                                                                                                    |

7.3 Monitoring and controlling via the watch tables

## 7.3 Monitoring and controlling via the watch tables

## Overview

You can analyze the S7 program of the CPU via the online access on the CPU and via the monitoring of blocks.

#### Watch tables

For support every CPU is already provided with a watch table which contains important parameters of the individual blocks of the individual scenarios. You access the watch tables via "76798774\_TM\_Count > Interface/Tech\_Object > Watch and force tables":

- Fill\_bottles
- Bake\_cupcakes

#### Function

You can monitor and control any variables during operation with the help of the watch table.

Figure 7-3 Watch table "Fill\_bottles"

| m            |
|--------------|
| position     |
| LE adopts t  |
|              |
| amm          |
|              |
|              |
|              |
|              |
| nm           |
| e change is. |
| after last r |
|              |
| ern gate     |
|              |

#### Figure 7-4 Watch table "Bake\_cupcakes"

| Name                                           | Adresse      | Kommentar                                |
|------------------------------------------------|--------------|------------------------------------------|
| "Conv_v_monitor_DB".control.postread           | %DB1.DBX22.1 | parameter read? (RDREC)                  |
| "Conv_v_monitor_DB".control.postini            | %DB1.DBX22.0 | initialisation ready? (RDREC and WRREC)  |
| "Conv_v_monitor_DB".RESET                      | %DB1.DBX8.1  | new upper limit                          |
| "Param".conveyer_speed_monitor.speed_high      |              | new upper limit                          |
| "Param".conveyer_speed_monitor.speed_low       |              | new lower limit                          |
| "Param".conveyer_speed_monitor.speed_adoption  |              | adoption new limits                      |
| "Param".conveyer_speed_monitor.warning_speed_h |              | ACT_SPEED > actual upper limit           |
| "Param".conveyer_speed_monitor.warning_speed_l |              | ACT_SPEED < actual lower limit           |
| "Param".conveyer_speed_monitor.act_speed       |              | actual speed                             |
| "Param".conveyer_speed_monitor.error           |              | error                                    |
| "Param".conveyer_speed_monitor.error_ID        |              | status                                   |
| "COUNTVALUE"                                   | %ID0         | feedback interface: count value          |
| "STS_GATE"                                     | %114.2       | feedback interface: state of intern gate |
| "MEASUREDVALUE"                                | %ID8         | feedback interface: measured value       |

## 8 References

Table 8-1

|      | Subject                                                                                   | Title                                                                                                    |  |  |  |  |
|------|-------------------------------------------------------------------------------------------|----------------------------------------------------------------------------------------------------|--|--|--|--|
| \1\  | Siemens Industry Online<br>Support                                                        | http://support.automation.siemens.com                                                                                                    |  |  |  |  |
| \2\  | Download page of the entry                                                                | http://support.automation.siemens.com/WW/view/en/76798<br>774                                                                            |  |  |  |  |
| \3\  | STEP 7 Professional V12.0<br>SP1                                                          | http://support.automation.siemens.com/WW/view/en/77991<br>795                                                                            |  |  |  |  |
|      | System manual                                                                             |                                                                                                    |  |  |  |  |
| \4\  | S7-1500/ET 200MP<br>Technology module TM<br>Count 2x24V<br>Device manual                  | http://support.automation.siemens.com/WW/view/en/59193<br>105                                                                            |  |  |  |  |
| \5\  | SIMATIC S7-1500, ET<br>200MP, ET 200SP<br>Counting, measurement<br>and position detection | http://support.automation.siemens.com/WW/view/en/59709<br>820                                                                            |  |  |  |  |
| \6\  | Technical data TM Count<br>2x24V                                                          | http://support.automation.siemens.com/WW/view/en/66470<br>651/td                                                                         |  |  |  |  |
| \7\  | Technical Data<br>Incremental Encoder                                                     | http://support.automation.siemens.com/WW/view/en/28260<br>768/td                                                                         |  |  |  |  |
| \8\  | Incremental encoders with<br>TTL, HTL, 1 Vpp<br>Description                               | http://support.automation.siemens.com/WW/view/en/57249<br>405                                                                            |  |  |  |  |
| 191  | SIMATIC<br>Installing the assembly<br>Getting Started                                     | http://www.automation.siemens.com/salesmaterial-<br>as/interactive-manuals/getting-started_simatic-s7-<br>1500/documents/EN/mount_en.pdf |  |  |  |  |
| \10\ | SIMATIC<br>Wiring<br>Getting Started                                                      | http://www.automation.siemens.com/salesmaterial-<br>as/interactive-manuals/getting-started_simatic-s7-<br>1500/documents/EN/wire_en.pdf  |  |  |  |  |
| \11\ | WinCC Professional V12<br>SP1                                                             | http://support.automation.siemens.com/WW/view/en/78327<br>231                                                                            |  |  |  |  |
|      | System manual                                                                             |                                                                                                    |  |  |  |  |

9 History

| Table 9-1 | Fable 9- | -1 |
|-----------|----------|----|
|-----------|----------|----|

| Version | Date  | Modifications |
|---------|-------|---------------|
| V1.0    | 09/13 | First version |
|         |       |               |
|         |       |               |